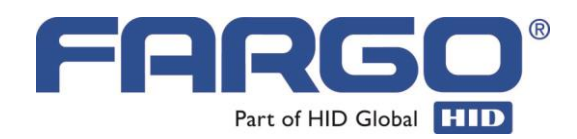

# HDP5000

Kártyanyomtató

Felhasználói kézikönyv

Verzió: 1.8

2021.02.14.

# Tartalomjegyzék

| 1. Bevezetés                                             | 1  |
|----------------------------------------------------------|----|
| 2. FESTÉKSZALAGOK, KÁRTYÁK, HDP FILM                     | 5  |
| 2.1 Festékszalag típusok                                 | 6  |
| 2.2 A festékszalag behelyezése                           | 6  |
| 2.3 HDP film                                             | 7  |
| 2.4 HDP film behelyezése                                 | 7  |
| 2.5 A kártyatisztító tekercs behelyezése                 | 7  |
| 2.6 Üres kártyák behelyezése a kártya bemeneti tárolóba  | 8  |
| 2.7 A laminálószalag behelyezése1                        | 0  |
| 3. NYOMTATÁS 1                                           | 2  |
| 3.1 Csatlakoztatás1                                      | 2  |
| 3.2 Installálás1                                         | 2  |
| 3.3 Tulajdonságok 1                                      | 2  |
| 3.4 Nyomtatás                                            | 24 |
| 4. LAMINÁLÁS                                             | 25 |
| 4.1 Jellemzők                                            | 25 |
| 4.2 Figyelmeztetés                                       | 28 |
| 4.3 Lamináló szalagok szavatosságáról 2                  | 28 |
| 5. KARBANTARTÁS2                                         | 29 |
| 5.1 Továbbító hengerek tisztítása – tisztító kártyával 2 | 29 |
| 5.2 Külső tisztítás                                      | 31 |
| 5.3 Belső tisztítás – tisztító kendővel 3                | 31 |
| 5.4 Nyomtatófej tisztítás                                | 31 |
| 5.5 A kártyatisztító szalag cseréje 3                    | 32 |
| 6. HIBAELHÁRÍTÁS                                         | 33 |
| 6.1 Elakadt nyomtatószalag 3                             | 33 |
| 6.2 Megakadt, beszorult HDP film                         | 33 |
| 6.3 Elakadt kártya 3                                     | 33 |
| 6.4 Rosszul laminált kártya 3                            | 33 |
| 6.5 LCD kijelző üzenetei                                 | 34 |
| A lamináló egység üzenetei:                              | 37 |
| 6.6 Hibák a kinyomtatott képen3                          | 38 |
| 6.7 A nyomtatógép belső menüje, a LCD menüszerkezete4    | 18 |
| 7. KAPCSOLAT A SZERVIZZEL                                | 19 |

# 1. Bevezetés

Köszönjük, hogy a Fargo kártyanyomtatóját választotta.

HDP 5000: kártyanyomtató/kódoló

- HDP5000 opcionális bővítő modulok (az típusok a megvásárlás után is moduláriasan bővíthetők):
  - Kétoldalas nyomtató modul
  - Egyoldalas lamináló modul
  - Kétoldalas lamináló modul
- Kártya bemeneti tároló: 1 db (100 db 30 mil vastagságú kártyát helyezhet be)
- Elfogadott kártyaméret: CR-80 (3.375"L x 2.125"W / 85.6mmL x 54mmW)
- Elfogadott kártyavastagság: .030 in. (30 mil) -tól .070 in. (70 mil)-ig (.762mm-től 1.778mm-ig).

|                                 | HDP 5000                                                                                                    |
|---------------------------------|----------------------------------------------------------------------------------------------------|
| Nyomtatási<br>technológia       | HDP Hőszublimációs                                                                                                    |
| Felbontás:                      | 300 dpi (11.8 dots/mm)                                                                                                    |
| Színárnyalatok<br>száma:        | 16.7 millió / 256 árnyalat pixelenként                                                                                                    |
| Festékszalag                    | <ul> <li>YMC*, 750 kártyaoldalra</li> </ul>                                                                                                    |
| opciók:                         | <ul> <li>YMCK*, 500 kártyaoldalra</li> </ul>                                                                                                    |
|                                 | YMCKK*, 500 kártyaoldalra                                                                                                    |
|                                 | • YMCKH*, 500 kártyaoldalra                                                                                                    |
| létrehozható<br>nyomtatótípusok | <ul> <li>HDP5000 egyoldalas</li> <li>HDP5000 kétoldalas</li> <li>HDP5000 egyoldalas (egyoldalas laminálás)</li> <li>HDP5000 kétoldalas (egyoldalas laminálás)</li> <li>HDP5000 egyoldalas (kétoldalas laminálás)</li> <li>HDP5000 kétoldalas (kétoldalas laminálás)</li> </ul> |
| HDP Film Opciók                 | • Üres (1500 kártyaoldalra)<br>• Gyári Hologrammal (földgömb)<br>• Egyedi Hologrammal (speciális rendelés)                                                                                                    |
| Lamináló opciók:                | <ul> <li>Thermal Transfer Lamináló fólia, 0.25 mil vastag</li> <li>PolyGuard Lamináló fólia, 1.0 mil and 0.6 mil vastag</li> <li>Mindkét lamináló fólia típus kapható üres / gyári földgömb hologrammos /<br/>egyedi céglogo hologrammos változatban.</li> </ul>               |

| Nyomtatási<br>sebesség:**                                                         | <ul> <li>• 38 másodperc/kártya / 95 kártya/óra (YMC)*</li> <li>• 46 másodperc/kártya / 78 kártya/óra (YMCK)*</li> <li>• 70 másodperc/kártya / 51 kártya/óra (YMCKK)*</li> <li>• 50 másodperc/kártya / 672 kártya/óra (YMCK/lamination)*</li> <li>• 75 másodperc/kártya / 48 kártya/óra (YMCKK/lamination)*</li> </ul>                                                                           |
|-----------------------------------------------------------------------------------|----------------------------------------------------------------------------------------------------|
| Befogadott standard<br>kártya-méretek:                                            | • CR-80 (85.6mm x 54mm )                                                                                                    |
| Nyomtatási terület:<br>Befogadott standard<br>kártya-vastagság:                   | A teljes kártyafelületen CR-80-as kártyaméretnél<br>Csak nyomtatni: 30 mil-től 50 mil-ig / 0.762mm-től 1.27mm-ig<br>Nyomtatás + Laminálás: 30 mil-től 40 mil-ig / 0.762mm-től 1.02mm-ig                                                                                                    |
| Befogadott<br>kártyatípusok:                                                      | Fargo UltraCard III., ABS, PVC, PET, PETG, proximity, smart és mágneskártyák                                                                                                    |
| Bemeneti<br>kártyatároló                                                          | 100 kártya (0,762mm vastag)                                                                                                    |
| Kapacitasa:<br>Kimeneti<br>kártyatároló<br>kapacitása:<br>Biztonsági elemek:      | 200 kártya (0,762mm vastag)                                                                                                    |
| Memória<br>Kijelző                                                                | 16MB RAM<br>SmartScreen LCD Control Panel                                                                                                    |
| Szoftver Driverek<br>Opcionálisan<br>csatolható /<br>beépíthető<br>kártyakódolók: | <ul> <li>Windows® 2000 / XP / Server 2003 / Vista</li> <li>ISO Mágneskártya kódoló egység, HICO, LOCO, Tracks 1, 2, and 3</li> <li>Contactless Smart Card Kódoló (HID iCLASS és MIFARE®)</li> <li>Contact Smart Card Kódoló olvas és ír minden ISO7816-1/2/3/4 memóriájú és microprocessor smart kártyára (T=0, T=1) és szinkron kártyákra</li> <li>Prox Card Kódoló (HID read-only)</li> </ul> |
| Rendszer<br>szükségletek:                                                         | x86 based PC vagy ezzel kompatibilis<br>• Windows 2000, Windows XP, Windows 2003, vagy Windows Vista<br>• 500MHz komputer min. 256MB RAM<br>• min 500MB szabad lemezterület                                                                                                    |
| Interfész:                                                                        | USB 2.0 (nagy sebességű) illetve opcionálisan Ethernet belső nyomtató<br>serverrel                                                                                                    |
| Működési<br>hőméreékleti                                                          | 18°C-tól 32°C-ig                                                                                                    |
| Páratartalom:                                                                     | 20-80% nem lecsapódó                                                                                                    |
| Méretek:                                                                          | <ul> <li>HDP5000 SS: 292mmH x 313mmW x 235mmD</li> <li>HDP5000 DS: 292mmH x 445mmW x 235mmD</li> <li>HDP5000 SSLC: 324mmH x 635mmW x 235mmD</li> <li>HDP5000 DS-DSLC: 324mmH x 762mmW x 235mmD</li> <li>Lam Modul: 324mmH x 313mmW x 235mmD</li> </ul>                                                                                                    |
| Súly                                                                              | • HDP5000 SS: 7.3 kg<br>• HDP5000 DS: 10 kg<br>• HDP5000 SSLC: 12.7 kg<br>• HDP5000 DS-DSLC: 16.4 kg                                                                                                    |

| Szabványok:                        | Safety: UL 60950, CSA C2.2 No 60950, CB report (EN 60950), and CE mark<br>• EMC: FCC Part15 Class A, EN 55022: 1998 Class A, CRC c1374, EN 61000-<br>3-2: 2000,                                                                                                    |
|------------------------------------|----------------------------------------------------------------------------------------------------|
| Tápfeszültség:<br>Supply Frequency | EN 61000-3-2: 1995, EN 55024: 1998, CE mark, and CCC mark<br>100-240 VAC, 3,8A<br>50 Hz / 60 Hz                                                                                                    |
| Garancia:                          | Nyomtató – 3 év;<br>Nyomtató fej – élettartam, Fargo UltraCard Kártyákkal                                                                                                    |
| Opciók:                            | Card Lamination Module – single-sided or • Magnetic stripe encoding<br>dual-sided (simultaneous) • 300-card input hopper (available soon)<br>• Smart card encoding (contact/contactless) • Dual-sided printing<br>• Door and cartridge locks<br>• Printer cleaning kit |

#### Nyomógombok

A nyomtató az LCD kijelzőn keresztül küld a felhasználónak üzenetet arról, milyen nyomtatási folyamat zajlik éppen, küld figyelmeztetést a kifogyni készülő festékszalagról, vagy kiírja az esetleges hiba okát.

Az LCD alatt és mellett látható gombok segítségével navigálhatunk az LCD menüjében, vagy jóváhagyhatjuk a hibaüzeneteket.

#### Az LCD alapüzenetei nyomtatás közben:

FEEDING Most behúzom az üres kártyát.

**ENCODING** Kódolom a kártyát (csak ha kódoló egység is csatlakozik a géphez.)

**PRINTING** A HDP filmre nyomtatok.

#### **RECIEVING DATA:** a nyomtatótól fogadom az adatokat

TRANSFERRING A nyomtatott HDP filmet a kártyára húzom.

LAM Laminálom a kártyát.

#### Cancel

Ezt a lehetőséget mindig felajánlja a nyomtató LCD-je. A Cancel gomb megnyomásával törli a nyomtatási munkákat a nyomtató memóriájából. (A számítógép memóriájából is törölje az elküldött munkákat azokat törölni kívánja a nyomtatási listából)

#### Pause

Ennek megnyomásával a nyomtató munkáját megszakíthatja bármikor a nyomtatási folyamat során. Megjegyzés: a nyomtató mindig befejezi az aktuális nyomtatási munkát, mielőtt leáll. A **Resume** gomb megnyomásával ott folytathatja a nyomtatást, ahol megszakította.

## Hibaüzenetek

Ha a nyomtató hibát észlel, Egy ERROR című hibaüzenetet közöl a LCD-n, és megszakítja a nyomtatást. Az üzenet első sora a cím: ERROR. A második sorban rövid leírást talál a hibáról. A HELP gomb megnyomásával részletesebb hibaleírást kaphat. Ezt a szöveget a fel, le gombokkal görgetheti. Nyomja meg a QUIT gombot, ha végzett az olvasással. Ha a hiba okát elhárította, nyomja meg a RESUME gombot, és a nyomtatás folytatódik.

## Figyelmeztető üzenetek

Ha a szalagon már csak kevés egység van, a nyomtató figyelmeztet a közelgő cserére. A tisztítás szükségességére is felhívja a figyelmet. Ezek az üzenetek nem szakítják meg a működést.

# 2. Festékszalagok, kártyák, HDP film

A nyomtató hőszublimációs festékszalagokat használ. A szalagok egységekből állnak. Egy egységnyi szalag egy kártyaoldal full color nyomtatására elegendő.

(A szalagok tárolásáról: a festékszalagokat, HDP fóliát és lamináló szalagokat ne tároljuk olyan helyen, ahol közvetlen fény éri. A tárolási hőmérséklet mindig maradjon 0-25 Celsius között, a relatív páratartalom 20-70% között. Ezek betartásával a gyártó szerint 1 éves tárolási időn belül a szalagok felhasználása megfelelő minőségben elvárható. A direkt fény, a pára és a hő módosít az elvárható tárolási időn. A HDP film, festékszalag csomagolásán fel van tüntetve a gyártási idő hónap/nap/év formátumban pl. 10/23/2009. A lejárt szavatosságú film vagy szalag használata nyomtatási hibát okozhat.)

A befogadott kártyaméret: standard ISO CR80 méretű plasztikkártya, 85.6mmL x 54mmW, 30 mil-től 50 mil (.030/.762mm) vastagságig. Fényes fehér felületű PVC anyag. A proximity és kontakt chipes kártyákban az antenna és a chip fém anyaga miatt az alapértelmezettől eltérő beállításokra van szükség. A chip domborúan vagy homorúan eltér a kártya síkjától, a kontakt chip esetén rögzítőanyag is előfordulhat a környékén, ez gyengébb nyomtatási minőséget eredményezhet.

A Clamshell tokozású RFID proximity kártya domború felére tud a gép nyomtatni, a 86x48mm-es középső egysíkú felületre. Az egyenetlen felület gyengébb nyomtatási minőséget eredményezhet.

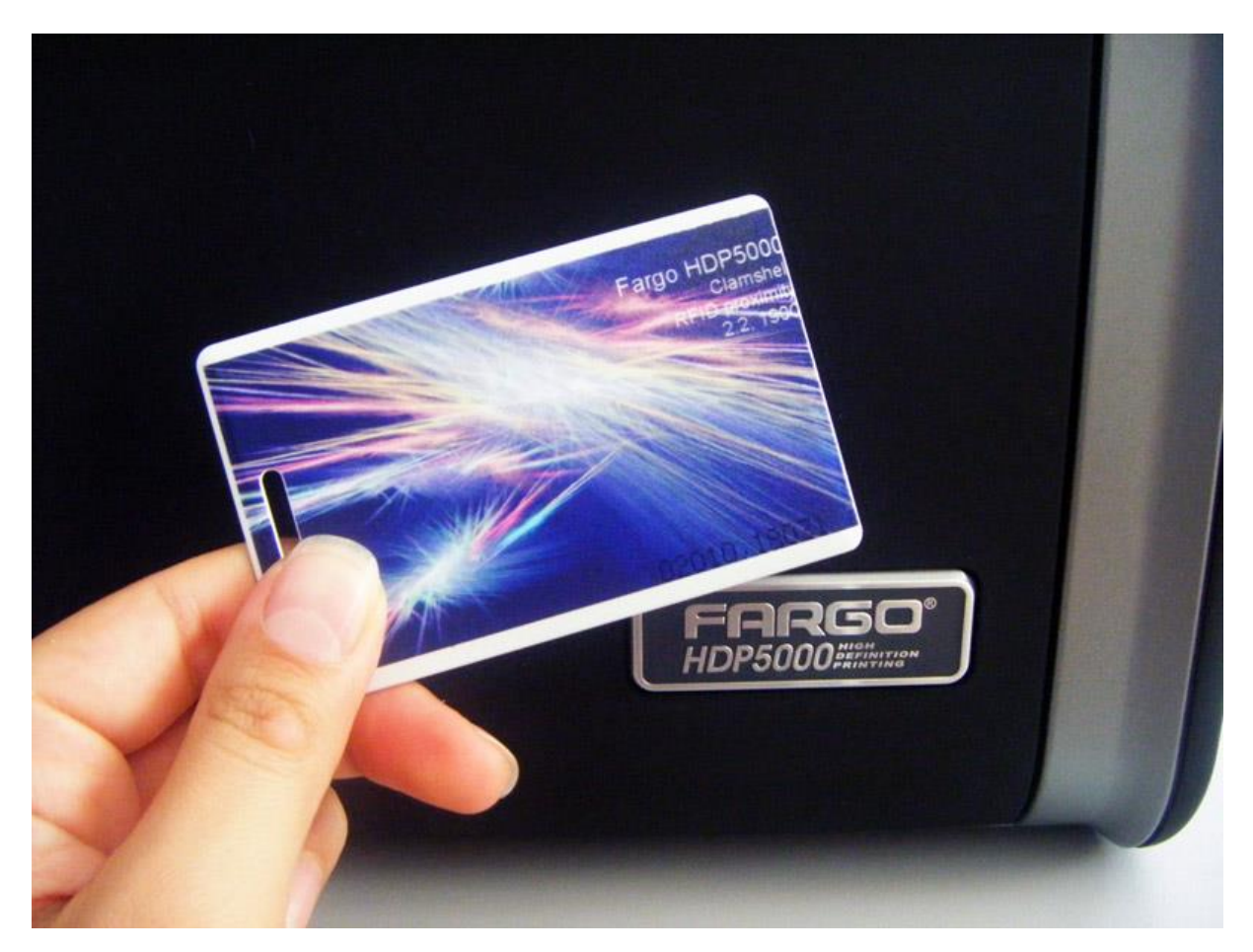

Az ajánlott kártyatípus: Fargo Ultracard III, mely erősített, ötvözet anyagból készül, 60% PVC, 40% poliészter

## 2.1 Festékszalag típusok

YMC: yellow, magenta, cián panelből álló egység, (mivel hiányzik a fekete egység, olyan kontúros fekete betűket nem nyomtathatunk vele, mint a YMCK típusú szalaggal, és csak látható fényű vonalkódolvasóval olvashatjuk az ezzel nyomtatott vonalkódokat.)

YMCK: yellow, magenta, cián, fekete panelből álló egység

YMCKK: yellow, magenta, cián, fekete, fekete panelből álló egység kétoldalas nyomtatókba. A kártya előlapját full color, a hátlapját feketével nyomtathatja csak egy egység elhasználásával.

H panel: Heat Seal. Nehezen nyomtatható felületekre ajánlott erősítő panel.

F: fluoreszkáló anyagú panel. Csak UV fényben látható hologram jellegű mintát, pl. egy céglogót lehet vele nyomtatni a színes nyomaton felül. A grafikát a felhasználó töltheti be a nyomtató driverébe.

## 2.2 A festékszalag behelyezése

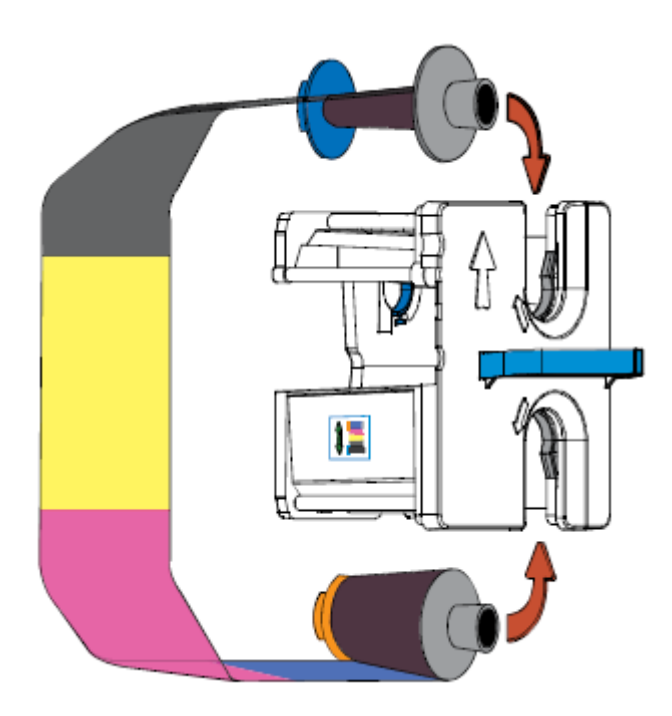

Nyissa le a nyomtató egység előlapját. A jobb oldali szalag adagolóba helyezze be a festékszalagot a kép szerint. Behelyezés után szorítsa meg a szalagot.

## 2.3 HDP film

A HDP film a transzfer anyag, amelyre a nyomtató a színeket nyomtatja, majd hőtranszfer technológiával a kártyára húzza. Használata tökéletes, a széleken is látható nyomtatást eredményez.

## 2.4 HDP film behelyezése

A HDP filmet a bal oldali szalag adagolóba kell behelyezni. Behelyezés után szorítsa meg a filmet.

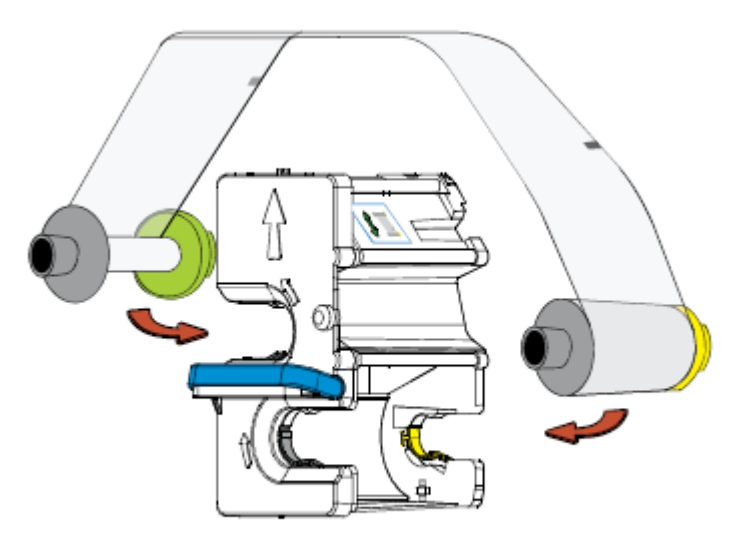

## 2.5 A kártyatisztító tekercs behelyezése

(Minden festékszalag cserekor elvégzendő)

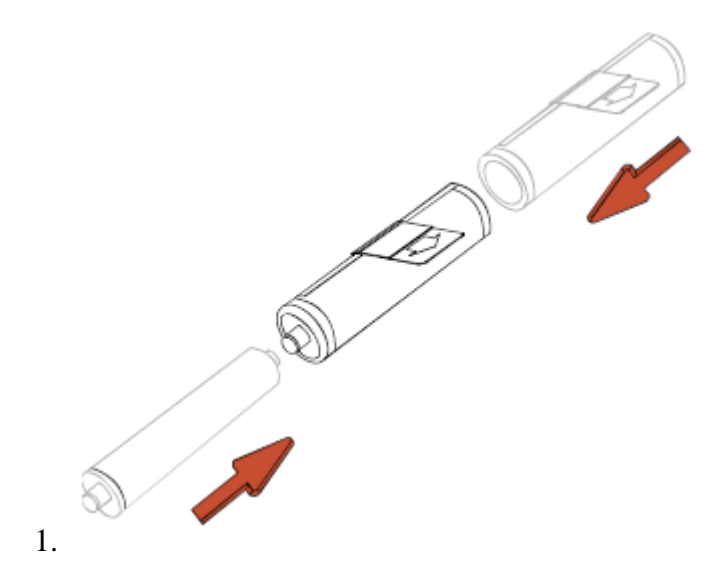

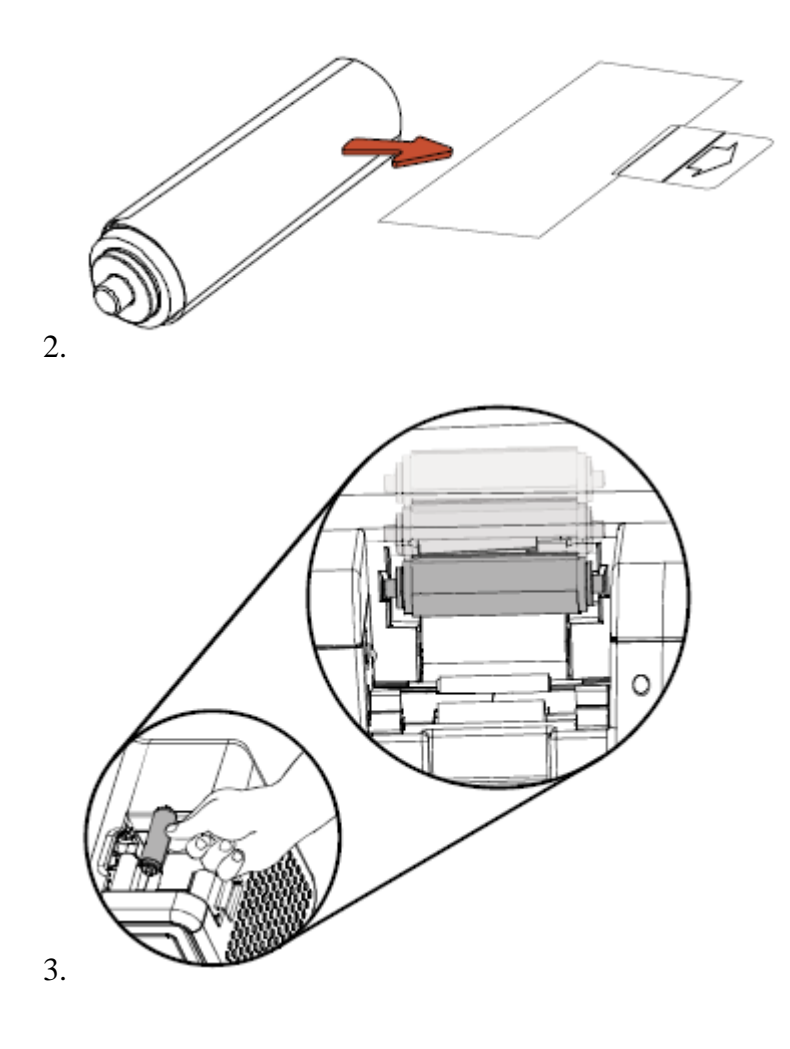

## 2.6 Üres kártyák behelyezése a kártya bemeneti tárolóba

Nyissa ki a tároló ajtaját. Távolítsa el a kártyakötegről a csomagolást. Ne érintse meg a kártyafelületet, ahová nyomtatni kíván, különben az ujjlenyomata meglátszhat a nyomtatáskor.

A betöltendő kártyák mindig az elsőnek nyomtatandó oldallal lefelé legyen behelyezve! Ha mágnescsíkos kártyára kíván nyomtatni, akkor a mágnescsíkos rész felfelé fordítva és a készülék hátuljához közelebbi oldalával legyen behelyezve.

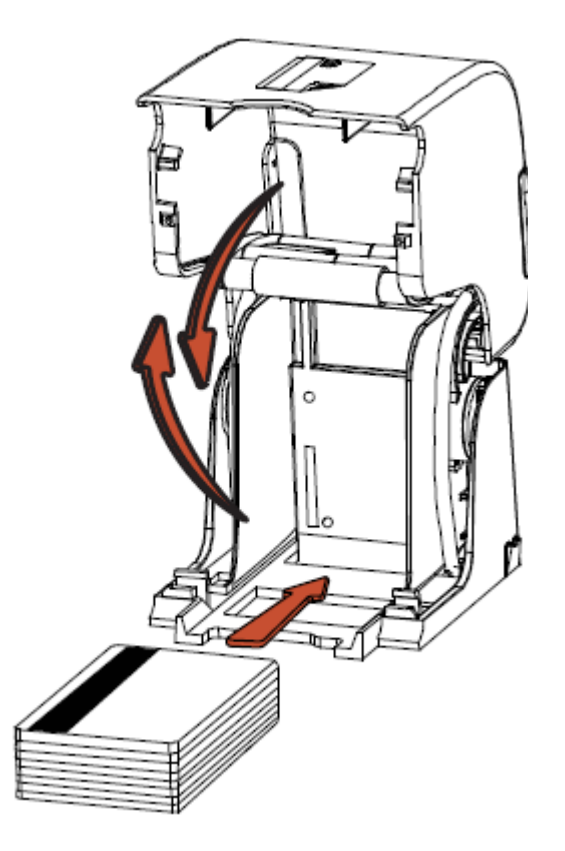

Ha "smart chip"-es kártyára kíván nyomtatni, akkor chip lefelé nézve legyen behelyezve. Végül csukja le a tároló ajtaját.

A Clamshell tokozású RFID proximity kártyát a vastagsága és domború felülete miatt a nyomtató csak egyesével tudja behúzni. Távolítsa el a tárolót, és a nyílásban látható két fehér műanyag görgőhöz igazítva, domború felével lefelé fektesse fel a kártyát.

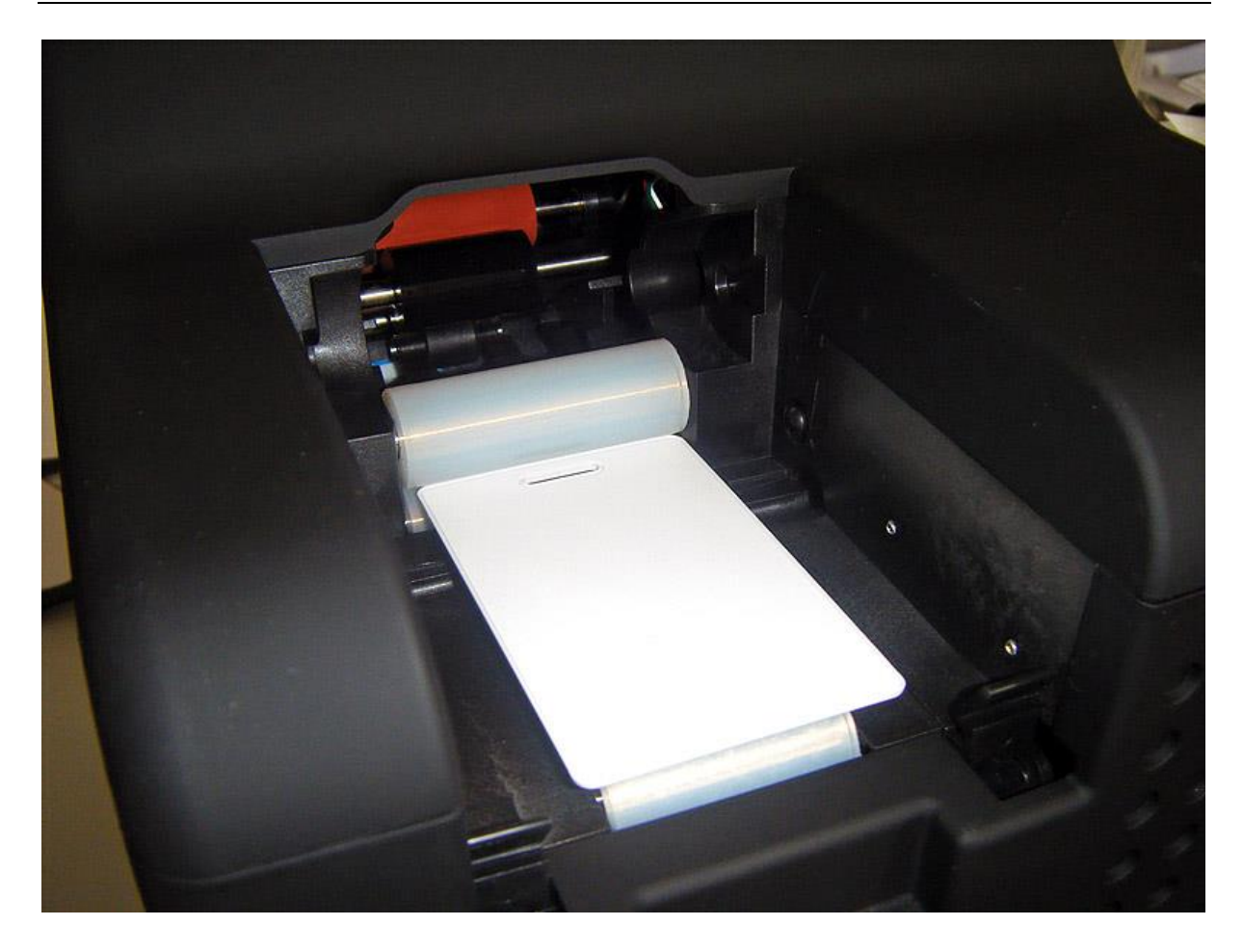

2.7 A laminálószalag behelyezése

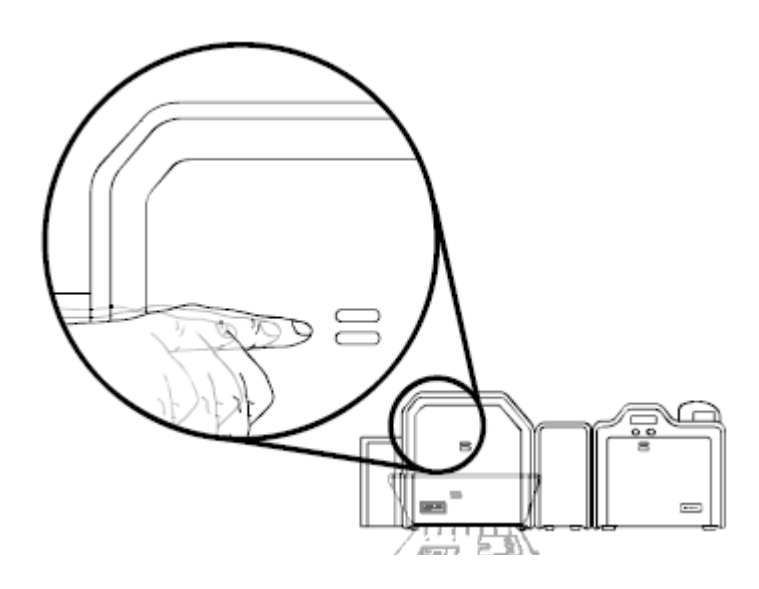

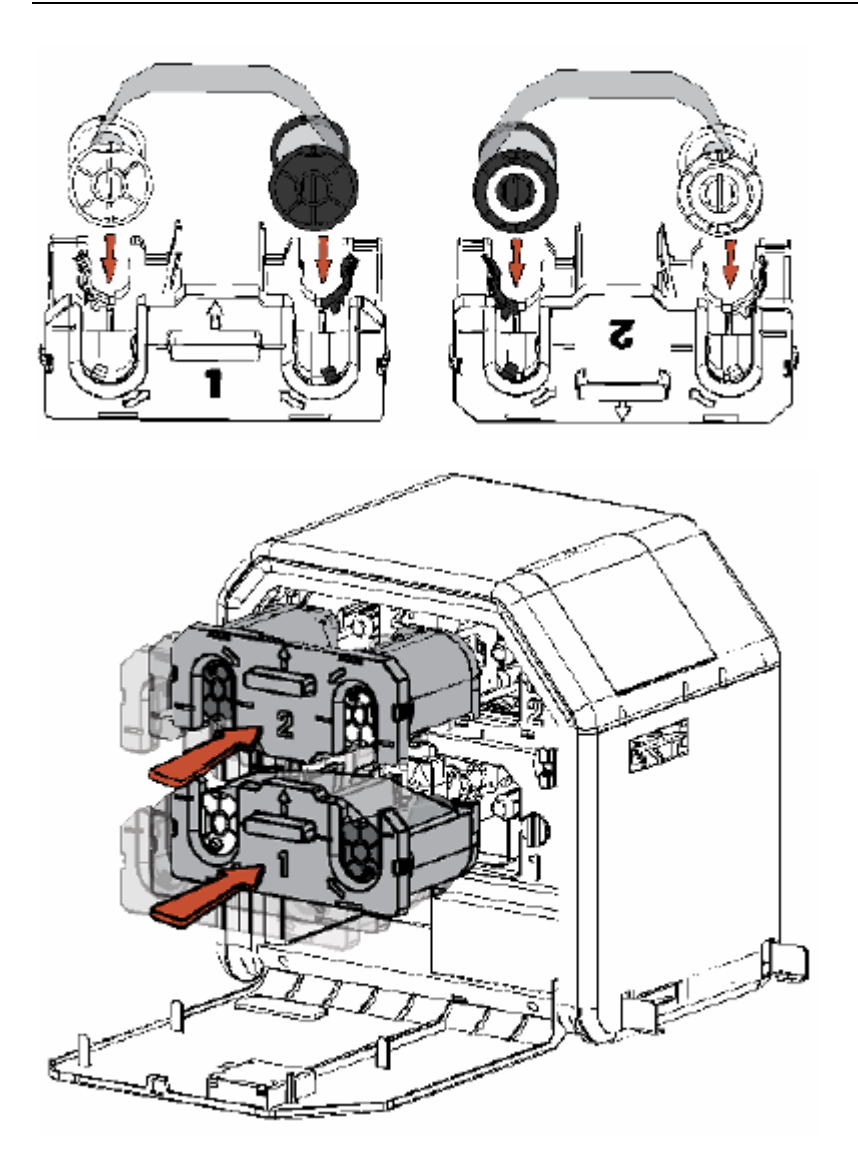

# 3. Nyomtatás

## 3.1 Csatlakoztatás

A csatlakoztatáshoz használjon kétirányú, árnyékolt szabványos nyomtató kábelt, lehetőleg nem hosszabbat, mint 1.8m. Ne kösse nyomtatóját hálózati elosztóhoz, mert zavar keletkezhet a nyomtatandó adatok között.

## 3.2 Installálás

A mellékelt CD-ről történik a nyomtató szoftver feltelepítése. Ha a CD nem indul el automatikusan, akkor ki kell tallózni a CD-n lévő "setup.exe"-t. A telepítés után a nyomtató tulajdonságait a Windows nyomtató beállításainál későbbiekben módosíthatjuk.

## 3.3 Tulajdonságok

#### 3.3.1 Kártya

| Magnetic                                            | Encoding       | Lamination     | K Panel Resin  |
|-----------------------------------------------------|----------------|----------------|----------------|
| Card                                                | Device Options | Image Color    | Image Transfer |
| Card Sige                                           |                | inches C mm    |                |
| Print <u>W</u> idth  -<br>Card Type —<br>UltraCard: | -Glossy PVC 💌  | ength  3.452 코 |                |
| Card <u>H</u> opper                                 | Selection      |                |                |
| Orientation                                         | Portrait A     | C Landscape    |                |
| Copies                                              | <u>I</u> est P | trint About    | ]              |
|                                                     |                |                |                |

- Kártya méret: Az alapértelmezett kártya méret (hossz., szél.): CR-80 (85.6mm x 54mm). A pontos méretek megjelennek a kis méretmezőkben hüvelyk (inch), vagy milliméter (mm) egységben. Megjegyzés: Ezek a méretek kb. 1 mm-el nagyobbak a kártya méreteinél, azért, hogy a nyomtatás teljes szélességben és hosszúságban, margó nélkül kivitelezhető legyen. Ezért a kártyakészítő programban mindig a pontos méretekkel (hossz., szél.) dolgozzon, amelyek itt vannak listázva. Különböző formátumú kártyák esetén válassza a "Custom" méretet, ahol egyedileg megadhatja a méreteket.
- Kártya típus: -fényes PVC kártya, -matt PVC kártya.

Fontos valamelyiket kiválasztani, mivel a nyomtató ettől függően állítja be a nyomtatás technológiáját, hőmérsékletét, stb. Ha ezektől különböző típusú kártyát használ, akkor állítsa be a nyomtatási időket, hőmérsékleteket az "Image Transfer" fül beállításainál. Ha nem talál pontosan az ön kártyatípusának megfelelőt, keressen hasonlót.

- Fargo UltraCard III (Default Card Type)
- Fargo Ultracard
- HID ISO Prox Standard (13xx)
- HID ISO Prox Composite (15xx)
- HID Identity Standard (IDx20A)
- HID Identity Composite (HTx20E)
- HID iCLASS Standard (20xx)
- HID iCLASS Composite (21xx)
- HID FlexSmart –Standard 14x0)
- HID FlexSmart –Composite (14x6)
- HID FlexSmart Prox Std (14x1)
- HID FlexSmart Prox Comp (14x7)
- Indala FlexISO Standard (FPISO)
- Indala FLexISO XT-Composite (FPIXT)
- Custom 1
- Custom 2

#### Példa:

Kártya: EM4102 Clamshell RFID proximity kártya

Beállítás: Custom 1, Transfer Dwell time: 2.2, Transfer Temperature: 190C, lásd alább

A Clamshell tokozású RFID proximity kártya domború felére tud a gép nyomtatni, a 86x48mm-es középső egysíkú felületre. Az egyenetlen felület gyengébb nyomtatási minőséget eredményezhet.

A Clamshell tokozású RFID proximity kártyát a vastagsága és domború felülete miatt a nyomtató csak egyesével tudja behúzni. A kötegelt nyomtatást kézi adagolással lehet megoldani. Távolítsa el a tárolót, és a nyílásban látható két fehér műanyag görgőhöz igazítva, domború felével lefelé helyezze be a kártyát.

| 💩 HDP5000 Card Printer (1. másolat) - Nyomtatási beállítá ? 🔀                                                      |
|----------------------------------------------------------------------------------------------------|
| Magnetic Encoding Lamination K Panel Resin Supplies<br>Card Device Options Image Color Image Transfer              |
| +V<br>+H<br>+H<br>Vertical:<br>0<br>-H<br>Horizontal:<br>0<br>-V<br>Vertical:<br>0<br>-H<br>Horizontal:<br>0<br>-V |
| Transfer Dwell Time:       2.2 seconds per inch                                                                    |
| D <u>e</u> fault                                                                                                   |
| OK Mégse Alkalmaz Súgó                                                                                             |

- Igazítás: -álló (Portrait), -fekvő (Landscape) nyomtatási üzemmód
- Példány: hány példányban nyomtasson
- **Teszt nyomtatás**: saját tesztet nyomtat. Segítségével tesztelhető, hogy a nyomtató ténylegesen kommunikál-e a nyomtatóval.
- Névjegy: nyomtatószoftver verziószáma, védjegye

## 3.3.2 Eszközbeállítás

| 💩 HDP 5000 Card Printer Printing Preferences 🛛 🔹 💽 🔀                                                                                                |
|----------------------------------------------------------------------------------------------------|
| Magnetic Encoding Lamination K Panel Resin Supplies<br>Card Device Options Image Color Image Transfer                                               |
| Supplies                                                                                                    |
| Ribbon Type:                                                                                                    |
| YMCK - Full Color/Resin Black                                                                                                    |
| Film Type:                                                                                                    |
| Clear                                                                                                    |
| <ul> <li>Print Both Sides</li> <li>Split 1 Set of Ribbon Panels</li> <li>Print Back Image on Front of Card</li> <li>Print Back Side Only</li> </ul> |
| Options<br>Rotate Front 180 Degrees<br>Rotate Back 180 Degrees<br>Disable Printing                                                                  |
| OK Cancel Apply Help                                                                                                    |

- Szalagtípus (Ribbon Type): Megfelelő szalagtípus kiválasztása.
- Film (lamináló szalag) típus (Film Type): -sima, -hologramos
- Kétoldali nyomtatás (Print Both Sides): automatikusan nyomtat a kártya két oldalára. A szerkesztő programnak támogatnia kell ezt a funkciót, ahhoz, hogy egyazon dokumentumon belül két vagy több különálló oldalt is el tudjon küldeni. (Pl: azonosító kártya első oldala egy színes kép, a másik oldala pedig egy fekete-fehér szöveg.) A nyomtatószoftver a páratlan oldalakat az első oldalra, a páros oldalakat a hátoldalra nyomtatja.
- **Split 1 Set of Ribbon Panels**: Szétbontja a YMCK, vagy YMCKK szín egységeket különálló panelokra ahhoz, hogy a nyomtatás a leggazdaságosabb legyen. Például egy YMCK szalaggal a színes oldalra használja fel a YMC (színes) panelt, míg a hátuljára a K (fekete) panelt.
- Hátoldali nyomtatás először (Print Back Side First): a hátoldali nyomtatás után a második oldalt a kártya első oldalára nyomtatja

- Csak hátoldali nyomtatás (Print Back Side Only): kényelmi funkciót szolgál.
- **180°-os forgatás első oldalon (Rotate Front 180 Degrees):** gyakran használt funkció pozicionálás esetében a mágnes-, vagy chipkártyás kártyáknál
- **180°-os forgatás hátsó oldalon (Rotate Back 180 Degrees):** gyakran használt funkció pozicionálás esetében a mágnes-, vagy chipkártyás kártyáknál
- Egyenkénti nyomtatás (Print in Single Card Mode): a nyomtatóra egyesével küldi ki a nyomtatásokat, így hamarabb megszakítható a nyomtatás hibás nyomtatás esetén. Pár másodperccel lassabb a nyomtatás. Megjegyzés: nyomtató megosztás esetén is ki van jelölve ez a funkció.
- Kártyacsatolás kártyanyomtatáshoz (Link Card to Print Job): egyedi kártyához egyedi nyomtatás. Például egy elektronikusan sorszámozott kártya nyomtatás esetén a nyomtatandó dokumentumnak egyeznie kell a kártya sorszámával. Ha véletlen egy kártya nem kerül nyomtatásra, a program akkor is képes onnan folytatni, ahonnan a hiba keletkezett.
- Nyomtatás tiltása (Disable Printing): ezt használva a nyomtató nem használja a nyomtató képességeit, de engedi a kártyák kódolását, vagy újra kódolását. Hasznos ha időt, energiát szeretne megtakarítani kódolás közben. Ekkor nem lesz elküldve semmilyen nyomtatandó adat, de a kódolás ugyan folytatódhat tovább a program beállítása szerint.

#### 3.3.3 Színkezelés

| 🕹 HDP 5000 Card Printer Printing Preferences 🛛 🔹 💽                                                                |
|----------------------------------------------------------------------------------------------------|
| Magnetic Encoding Lamina <del>tion K Panel Roa</del> n Supplies<br>Card Device Options Image Color Image Transfer |
| Image Quality                                                                                                    |
| Color Matching:                                                                                                   |
| System Color Management                                                                                           |
| Resin Dither:                                                                                                    |
| Optimized for Graphics                                                                                            |
|                                                                                                    |
| Heat                                                                                                    |
| Dye-Sub Intensity: (YMC)                                                                                          |
|                                                                                                    |
| Resin Heat, Front: (K)                                                                                            |
|                                                                                                    |
| Resin Heat, Back: (K)                                                                                             |
|                                                                                                    |
| Default                                                                                                    |
|                                                                                                    |
| Advanced Settings                                                                                                 |
|                                                                                                    |
| OK Cancel Apply Help                                                                                              |

- Színkezelés:
  - **1. System Color management**): alapértelmezett bállítások szerinti színkezelés. Javasolt. egyszerű színkezelés; gyors nyomtatás; természetes színek). Állítható az élesség, Sharpness, Contrast és a Gamma, és a egyéni színcsúszkák is aktívak: Yellow, Magenta, Cyan színsúly
  - 2. None: gyorsabb nyomtatás, szürkeközpontú színek

| Advanced Image Color |         | ×  |
|----------------------|---------|----|
| Image Quality        |         |    |
| Sharpness:           |         |    |
| <u> </u>             | 0 %     |    |
| Contrast:            | 0 %     | 00 |
|                      |         |    |
|                      | 0%      |    |
| Balance              |         |    |
| Yellow Balance:      | 0%      |    |
| Magenta Balance:     | 0%      |    |
| Cyan Balance:        | 0%      |    |
| OK Cancel            | Default |    |

- **Resin Deither**: a kártya hátoldalára történő "hátlap panel"-lel való nyomtatás esetén, lehet nyomtatási metódust választani
- Kontraszt (Contrast): a színárnyalatok közötti ellentétet lehet vele állítani.
- Gamma: gamma korrekciót lehet vele állítani.
- Sárga színegyensúly (Yellow Balance): a sárga szín egyensúlyát lehet vele állítani
- Bíbor színegyensúly (Magenta Balance): a bíbor szín egyensúlyát lehet vele állítani
- Cián színegyensúly (Cyan Balance): a cián szín egyensúlyát lehet vele állítani
- **Dye-Sub Intensity:** a sötétségen és a világosságon kívül lehetőség van a festék intenzitást is állítani ezzel a csúszkával. Balra mozgatva alacsonyabb melegítést végez, így világosabbak lesznek a színek. Jobbra pedig növeli a hevítést, így sötétebb nyomtatást eredményez.
- **Resin Heat:** a nyomtató által használt színes szalag fekete panel hevítését lehet külön beállítani. Balra mozgatva a csúszkát alacsonyabb melegítést végez, így a (bevontatott) kép világosabb lesz. Jobbra mozgatva sötétebb lesz a kép.

Megjegyzés: A színegyensúly beállítások, csak az algebrai színkezelés bekapcsolásával érhetőek el.

• Alapértelmezett (Default): a gyári alapértelmezett beállításokat állítja be.

#### 3.3.4 Képátvitel

| 🕹 HDP 5000 Card Printer Printing Preferences 🛛 🔹 💽                                                                                                    |
|----------------------------------------------------------------------------------------------------|
| Magnetic Encoding         Lamination         K Panel         Testin         Supplies           Card         Device Options         Image Color         Image Transfer                                                                                                    |
| Image Position       +V       Vertical:         +H       Vertical:       Image         .V       -H       Horizontal:         .V       Image       Image         .V       Image       Image         .V       Im |
| Transfer <u>T</u> emperature: 175.0 Celsius                                                                                                    |
| D <u>e</u> fault                                                                                                    |
| OK Cancel Apply Help                                                                                                    |

- **Pozíció (Image Position**): a kártyán lévő kép pozícionálását teszi lehetővé 4 irányban pozitív ill. negatív számokkal. "Vertical" Függőleges, "Horizontal" Vízszintes beállítás.
- A fekete nyíl mutatja a kártya mozgásának irányát a nyomtatóban.
- Átviteli idő (Transfer Dwell Time): kártya típustól függően be lehet állítani, hogy a nyomtatás során mennyi ideig legyen a festékszalag a kártyán tartva. Alapértelmezettként be van állítva, de igény szerint állítható (Pl: 3,0 másodperc / 1 hüvelyk).

- Átviteli hőmérséklet (Transfer Temperature): kártya típustól függően be lehet állítani, hogy a nyomtatás során mekkora hőmérsékletet használjon. Alapértelmezettként be van állítva, de igény szerint állítható (Pl: 165°C).
- Simító hőmérséklet (Flattener temperature): kártya vastagságától függően lehet beállítani, hogy a nyomtatás során mekkora hőmérsékletet használjon fólia lapításához (Pl: 75°C).

# 3.3.5 Mágneses kódolás

| Encoding Mode<br>• [50] 	C JIS II<br>Coercivity<br>• High Co 	C Lo                                                | WCo                                                                                  | ification<br>Auto Eject 1st Error<br>Manual Eject Each<br>Retries: 2 | Entor          |
|----------------------------------------------------------------------------------------------------|--------------------------------------------------------------------------------------|----------------------------------------------------------------------|----------------|
| Magnetic Track Sele<br>Track 1 C Track<br>Magnetic Track Opt<br>Bit Density<br>C 75 BPI<br>C 128 BPI<br>C 210 PPI | ection<br>ack 2 C Track<br>ons<br>Character Size<br>C 5 Bits<br>C 2 Bits<br>C 9 Bits | ASCII Offsel                                                         | le MLE Support |
| LRC Generation<br>C No LRC<br>Even Parity<br>C Odd Parity                                                         | Character Paril<br>Character Parily<br>C Even Parity<br>C Qdd Parity                 | V Dgfault                                                            | Left           |
| v Quurany                                                                                                    |                                                                                      | Dgtault                                                              |                |

Megjegyzés: A nyomtató gyárilag beépített mágneses (kártya) kódoló rendszerrel rendelkezik.

#### 3.3.6 Laminálás

| Sector 2010 Card Printer Printing Preferences                                                                    | 2 🗙    |  |  |  |
|----------------------------------------------------------------------------------------------------|--------|--|--|--|
| Card Devi <del>ce Options Ima</del> ge Color Image Transfe<br>Magnetic Encoding Lamination K Panel Resin Supplie | r<br>s |  |  |  |
| Lamination Position<br>+H IIIIIIIIIIIIIIIIIIIIIIIIIIIIIIIIIIII                                                   |        |  |  |  |
| Lamination Speed                                                                                                 |        |  |  |  |
| Transfer <u>D</u> well Time 2.0 seconds per inch                                                                 |        |  |  |  |
| Lamination <u>S</u> ide                                                                                          |        |  |  |  |
| Lamination Type                                                                                                  |        |  |  |  |
| Cartridge 1 Cartridge 2                                                                                          |        |  |  |  |
| Clear Film Lamination                                                                                            |        |  |  |  |
| Transfer <u>T</u> emperature 130.0 Celsius                                                                       |        |  |  |  |
| Automatically detect installed Laminate for every print job.                                                     |        |  |  |  |
| OK Cancel Apply Help                                                                                             | ,      |  |  |  |

- Laminálási pozíció (Lamination Position): a kártya laminálásának vízszintes pozícióját lehet beállítani
- A fekete nyíl mutatja a kártya mozgásának irányát a nyomtatóban.
- Laminálási oldal (Lamination Side):
  - o No Lamination: nincs laminálás
  - Laminate Front Side: első oldal laminálása
  - o Laminate Back Side: hátoldal laminálása
  - o Laminate Both Side: mindkét oldal laminálása
- Laminálási típus (Lamination Type):
  - **Film Lamination:** film laminálás (akkor válassza, ha Thermal Transfer szalag van a lamináló modulban).
  - PolyGuard Lamination: polyguard laminálás

- PolyGuard Alternating Patch: változó csomagú polyguard lamináláshoz
- **Registered Film lamination:** olyan hologram mintás Thermal Transfer szalag van a lamináló modulban, melynek mintája minden kártyán ugyanoda esik
- Laminálási idő (Lamination Dwell Time): a laminálás során mennyi ideig legyen a lamináló szalag a kártyán tartva. Alapértelmezettként be van állítva, de igény szerint állítható (Pl: 2,2 másodperc / 1 hüvelyk).
- Laminálási hőmérséklet (Lamination Temperature): a laminálás során mekkora hőmérsékletet használjon. Alapértelmezettként be van állítva.
- Szenzorok (Sensors): szenzorok kalibrálására szolgál
- Alapértelmezett (Default): a gyári alapértelmezett beállításokat állítja be.

| 💩 HDP 5000                                        | Card Printer                                       | Printing P     | references                       |                                      | <b>?</b> × |
|---------------------------------------------------|----------------------------------------------------|----------------|----------------------------------|--------------------------------------|------------|
| Card                                              | Device Opti                                        | ons            | Image Color                      | Image Tra                            | nsfer      |
| Magnetic E                                        | ncoding l                                          | amination      | K Panel Re                       | sin Sup                              | oplies     |
| Custom Card                                       | Size: 💽 <u>F</u> ront                              | C <u>B</u> ack | 0.200<br>0.200<br>3.503<br>0.000 | → I++I<br>→ 王<br>→ X<br>→ Y<br>nches |            |
| (0,0)                                             | Х                                                  |                | Define                           | ed Area:<br>Add                      |            |
| ← Dire                                            | ction Card Travel:                                 | s through Prin | iter                             | D <u>e</u> lete                      |            |
| Print All Blac<br>Full Ca<br>□ Define<br>□ Undefi | ck with K Panel—<br>rd<br>d Area(s)<br>ned Area(s) |                |                                  |                                      |            |
| ● Pr                                              | int <u>Y</u> MC under K                            | O F            | Print <u>K</u> Only              |                                      |            |

3.3.7 Fekete (K) Panel

Megjegyzés: Ez az opció lehetőséget nyújt a szalag fekete színpaneljének beállításaira.

- Első oldal (Front)
- Hátsó oldal (Back)
- Egész kártya (Full Card): a nyomtató az egész kártyán fogja használni a fekete színpanelt.
- Kijelölt terület (Defined Area): a nyomtató a kijelölt területen fogja használni a fekete színpanelt.

• Ki nem jelölt terület (Undefined Area): a nyomtató a kijelölt területen kívül fogja használni a fekete színpanelt.

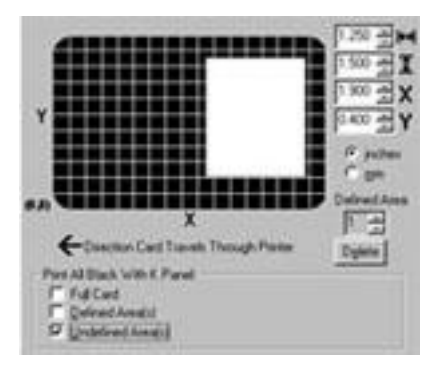

Terület meghatározásához használja a méretező mezőket (inch = hüvelyk, mm = milliméter)

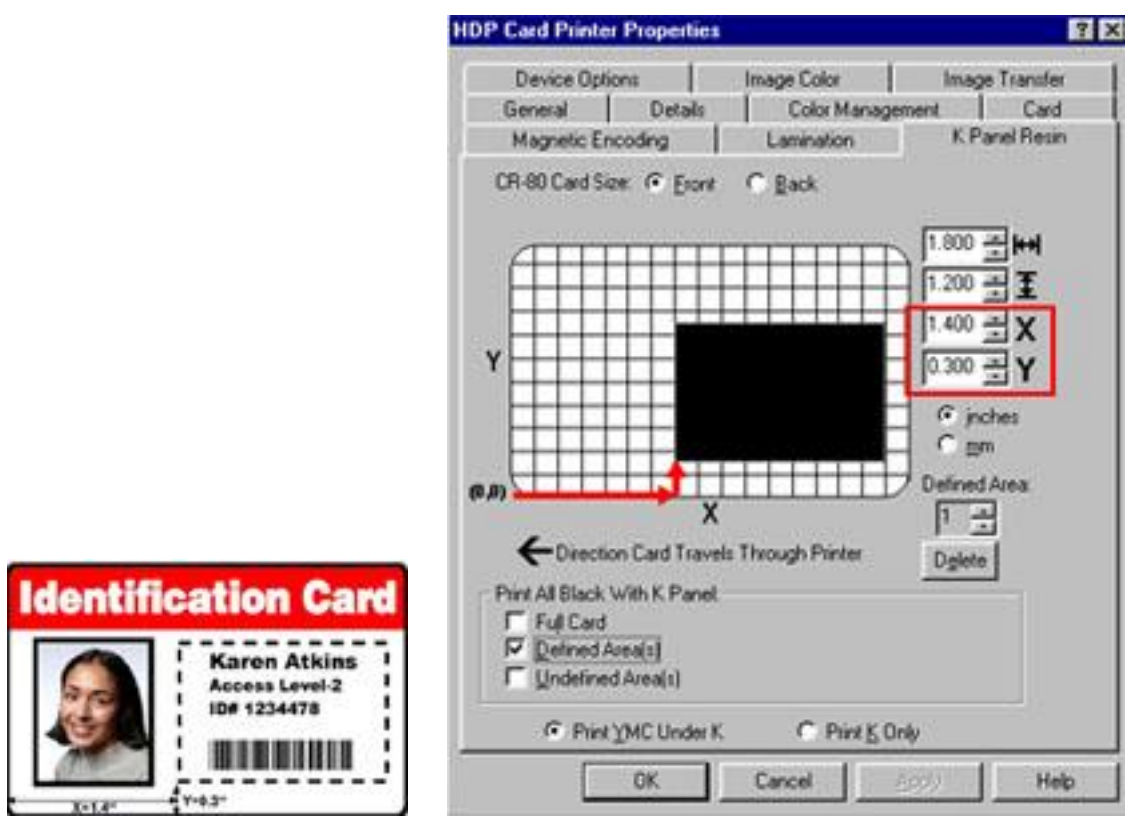

(Az alábbi két funkció a fekete színű elemek szoftveres felismerésén alapszik, képbe integrált szöveg esetén nem garantált a működése, alkalmazza a nyomtatószoftverben ráhelyezett szövegdobozokkal!)

- **Print YMC Under K:** Ha színes szalaggal nyomtat, a grafikán levő fekete elemek, szövegek nyomtatásakor a készülék a K panelt használja, de alányomja a színes paneleket is. Árnyaltabb tónusú feketét eredményez.
- **Print K Only:** Ha fehér felületre nyomtat fekete szöveget, vagy vonalkódot, akkor ezt használja! Éles lesz a fekete szöveg kontrasztja, mivel a K panelt használja csak a nyomtatáskor.

## 3.3.8. Kellékanyagok

A nyomtató automatikusan felismeri, milyen típusú, és mennyi kellékanyag van benne. Így nyomon követheti, mikor kell utánpótlást beszereznie a nyomatató felnyitása nélkül is.

| HDP5000 Card Printer (Copy 1) Printing Preferences                                 | ?×                    |
|------------------------------------------------------------------------------------|-----------------------|
| Card Device Options Image Color rage<br>Magnetic Encoding Lamination K Panel Resin | e mansier<br>Supplies |
| Type: YMCKK - Full Color/2 Resin Black<br>Reorder #: 84052                         |                       |
| Empty                                                                              | Full                  |
| HDP Film<br>Type: Clear<br>Beorder #: 84053                                        |                       |
| Empty                                                                              | Full                  |
| Laminate - Cartridge 1<br>Type: 1.0 PolyGuard Lamination<br>Reorder #: 82601       |                       |
| Empty                                                                              | Full                  |
| Laminate - Cartridge 2<br>Type: 1.0 PolyGuard Lamination                           |                       |
| Reorder #: 82601                                                                   | _                     |
| Empty                                                                              | Full                  |
|                                                                                    |                       |
| OK Cancel Apply                                                                    | Help                  |

## 3.4 Nyomtatás

A nyomtatás a képszerkesztő programból történik a kártyanyomtató (Fargo HDP5000) kiválasztásával.

# 4. Laminálás

# 4.1 Lamináló modul csatlakoztatása

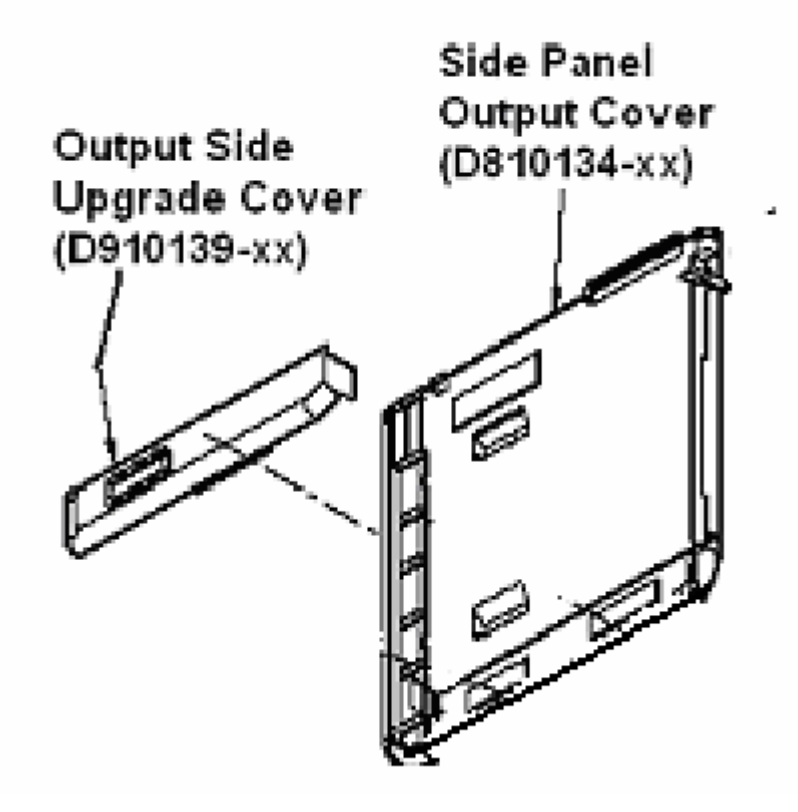

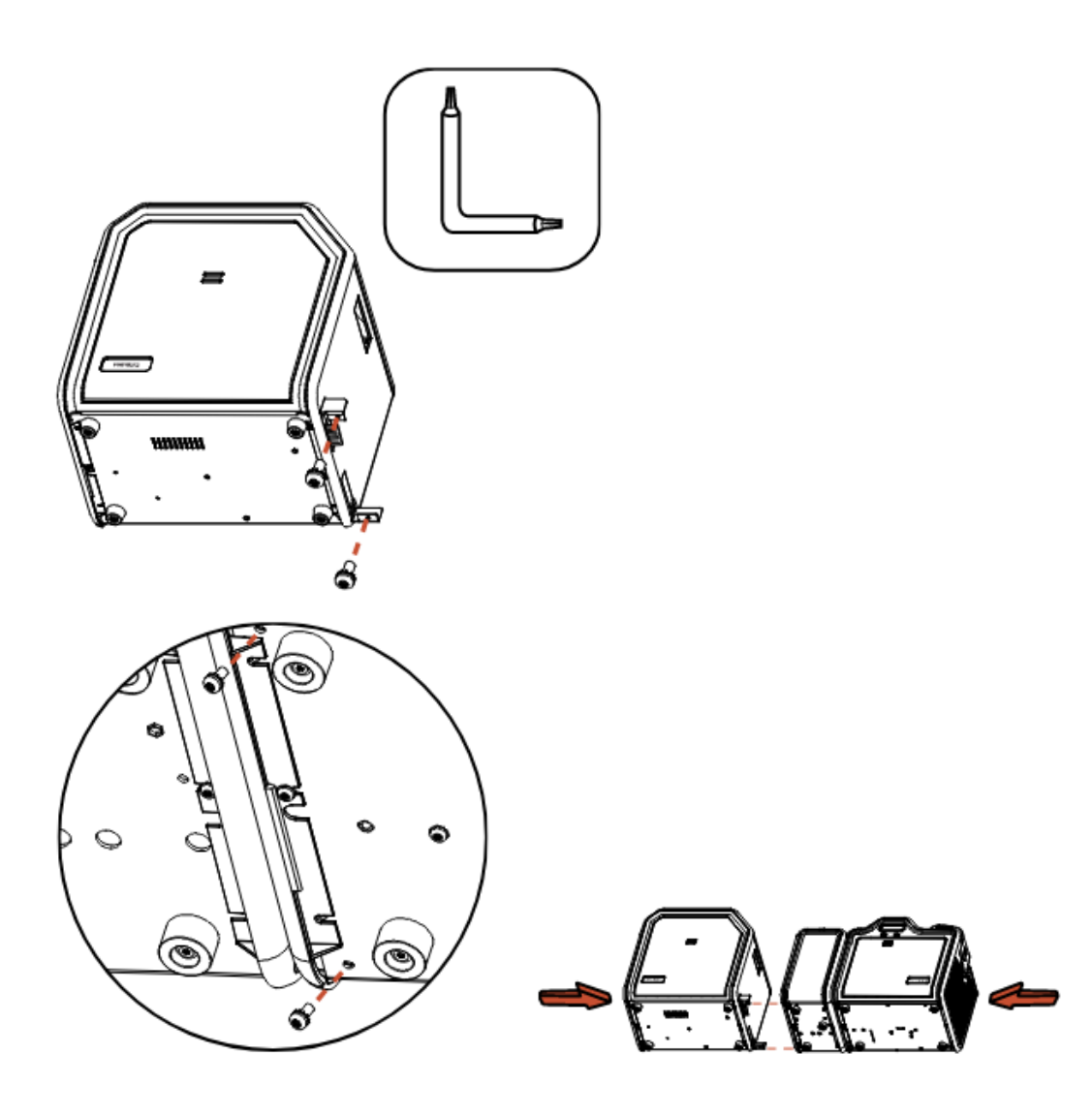

#### Fargo 8893x Laminator letöltések

Töltse le és telepítse a legfrisseb HDP5000 Laminator illesztőprogramokat és firmware-t

- Fargo HDP5000 Lamination Module Firmware & Drivers

#### A laminált nyomtatás engedélyezése

- 1. Lépjen a számítógép Eszközök és nyomtatók mappájába.
- 2. Kattintson jobb gombbal a Fargo HDP5000 nyomtatóra.
- 3. Válassza a Nyomtatási beállítások elemet a felugró menüből.

4. Kattintson a Laminálás fülre, majd jelölje be, hogy a kártya melyik oldalára, vagy mindkét oldalára szeretne laminálni

| Card                                                                                                    | Device Ontions                                                                  |         | Image Color          | Image    | Calibrate |
|----------------------------------------------------------------------------------------------------|---------------------------------------------------------------------------------|---------|----------------------|----------|-----------|
| -Lamination Po                                                                                                 | sition                                                                          |         | y / microco   ici    | Horiz    | contal:   |
| Chamination Sp                                                                                                 | on Card Travels throu<br>eed                                                    | gh Prii | nter                 | <u> </u> |           |
| Transfer Dwa                                                                                                   | ell Time                                                                        | 2.0     | seconds per inch     |          |           |
| Lamination Sid<br>Laminate Fro<br>No Laminatio<br>Laminate Fro<br>Laminate Bad<br>Laminate Bot<br>Laminate Opp | de<br>nt Side<br>n<br>nt <mark>Side</mark><br>k Side<br>h Sides<br>posite Sides |         |                      |          |           |
| 1.0<br>Tra                                                                                                    | PolyGuard Laminatio<br>nsfer Temperature                                        | n       | 155.0 Celsius        |          |           |
| Automatical                                                                                                    | y detect installed Lan                                                          | ninate  | for every print job. |          | Default   |
|                                                                                                    | ОК                                                                              | с       | ancel Ap             | ply      | Help      |

1. Kattintson az Ok gombra

A fenti lépések végrehajtása után a HDP5000 nyomtatónak tudnia kell laminálnia a kártyákat.

## 4.3 Jellemzők

#### LED kijelzők:

- Laminálás LED (Lamination LED):
  - Nem világít: a lamináló nincs bekapcsolva
  - o Világít: a lamináló be van kapcsolva és üzemre kész

- Lassan villog: a lamináló szünetel (Pause gomb le lett nyomva), vagy nyitva van a fedél
- Gyorsan villog: a lamináló felhasználói figyelmet igényel, esetleg hiba történt, ami a kijelzőn olvasható.

Cancel nyomógomb: laminálás megszakítása.

Resume (Pause) nyomógomb: laminálás szüneteltetése, illetve folytatása hiba esemény után

**Rejection Card Hopper:** azoknak a kártyáknak a gyűjtőhelye, amelyek nem kerültek laminálásra, nyomtatásra, vagy kódolásra, valami hiba miatt.

## 4.4 Figyelmeztetés

A lamináló készülék fejegysége használat alatt elérheti a +175°C hőmérsékletet is! Legyen nagyon óvatos, amikor a készülék működik! Soha ne érintse meg a lamináló egységet (fém hengert), amíg a készülék kikapcsolása után nem telt el 20-30 perc!

#### 4.5 Lamináló szalagok szavatosságáról

A Fargo nyomtatók megfelelő működéséhez használjon Fargo által ellenőrzött, jóváhagyott termékeket, kellékanyagokat. A más gyártótól beszerzett kellékanyagok a garancia érvényességének megszűnéséhez vezethet!

# 5. Karbantartás

A rendszeres előírás szerinti tisztítás elengedhetetlen előfeltétele a jó nyomtatási minőségnek. A por és szennyeződések nagymértékben befolyásolják a nyomtatási eredményt, és hiánya hosszú távon károsítja a gép mechanikáját is.

Figyelem: A készülék egyes alkatrészei statikus feszültség alatt lehetnek, ezért a fém alkatrészek (görgők, rudak) takarításánál legyen körültekintő.

## 5.1 Továbbító hengerek tisztítása – tisztító kártyával

Ezt kb. 1000 nyomtatásonként javasolt elvégezni. Ezek a görgők viszik keresztül a kártyát a gépen, ezért a kártya beragadása megelőzése érdekében rendszeres tisztítási igényelnek. Ez a gondoskodás a nyomtatófej élettartamát is meghosszabbítja. A megfelelő kártyaadagoláshoz tartsa tisztán ezeket a görgőket. Figyelem: Ha görbült, csavarodott tisztító kártyát használ tisztításhoz, akkor az rongálhatja a készüléket!

A görgőket tisztító kártyával tisztítsa meg:

- Hagyja a nyomtatót bekapcsolva. Vegye ki a szalagokat és a kártyákat a nyomtatóból.
- Távolítsa el a tisztítókártya mindkét oldaláról a matricahátlapokat.
- Vegye ki a kártyaadagoló dobozt.
- Helyezze a tisztítókártyát a kártyaadagolóba a két fehér behúzó henger közé.
- A HDP5000 Driverből (nyomtató tulajdonságai), válassza a Toolbox gombot, ekkor előjön a Clean Printer fül. Nyomja meg a Clean (Tisztítás) gombot.
- Segítsen a nyomtatónak a kártyát behúznia, ha szükséges.
- A tisztítókártyát a tisztítási folyamat végeztével a gép kiadja.
- Ezt akár többször is elvégezheti.

| DP5000 Card Printer                                                                                                    |                                                                                                    | ×                                                  |
|----------------------------------------------------------------------------------------------------|----------------------------------------------------------------------------------------------------|----------------------------------------------------|
| Configuration                                                                                                    | Collinated environmenter                                                                                                    | Calibrate Film                                     |
| Calibrate Ribbon                                                                                                    | Clean Printer                                                                                                    | Advanced Settings                                  |
| <ol> <li>Remove Card, Film and Lam</li> <li>Remove the paper backing</li> <li>Inset the Cleaning Card into</li> <li>Click on the Clean button be</li> <li>Guide the Cleaning Card into</li> <li>When the Cleaning routine i</li> <li>Reinstall the Card, Film and</li> </ol> | inate cartridges.<br>from both sides of the Cleaning Ca<br>the Card Hopper's infeed rollers. S<br>Jow.<br>5 the printer if necessary.<br>5 compelete, the Cleaing Card will<br>Laminate cartridges. | rd.<br>See the diagram below.<br>exit the Printer. |
| Note: The Cleaning routine will                                                                                                    | begin after all current print jobs ha                                                                                                    | we completed                                       |
| Note: The cleaning routine will                                                                                                    | begin alter all current print jobs na                                                                                                    | ive completed.                                     |
|                                                                                                    |                                                                                                    |                                                    |
|                                                                                                    |                                                                                                    |                                                    |
|                                                                                                    |                                                                                                    |                                                    |
|                                                                                                    |                                                                                                    |                                                    |
|                                                                                                    |                                                                                                    |                                                    |
|                                                                                                    |                                                                                                    |                                                    |
|                                                                                                    |                                                                                                    |                                                    |
| Clean                                                                                                    |                                                                                                    |                                                    |
|                                                                                                    |                                                                                                    |                                                    |

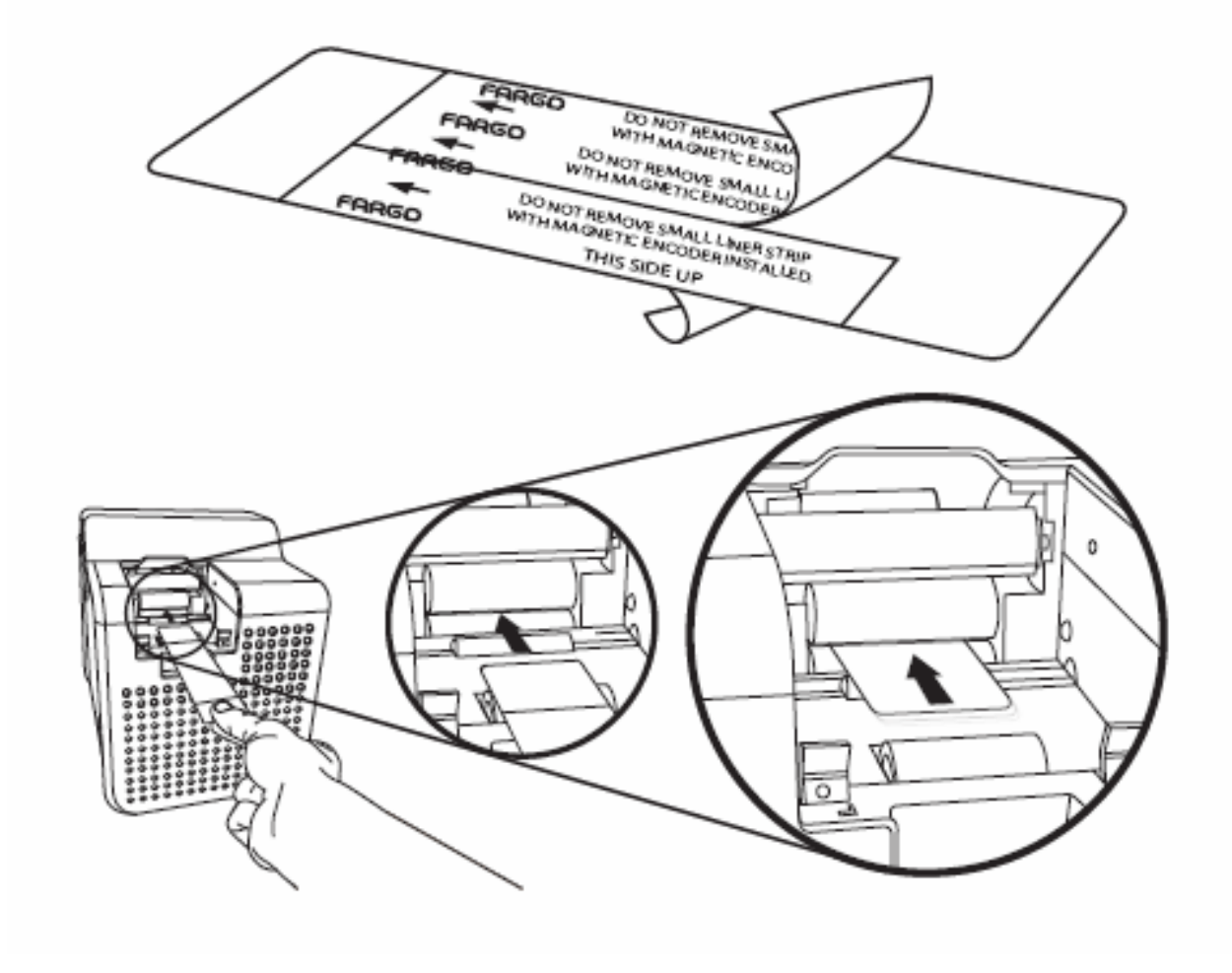

## 5.2 Külső tisztítás

A nyomtató hosszan tartós borítással rendelkezik. Megfelelő tisztítást igényel, ezért ne használjon oldószert, spray-t a külső ház takarításához.

## 5.3 Belső tisztítás – tisztító kendővel

A működése során a nyomtató belsejében por és egyéb szennyeződés rakódhat le. Mivel a festékszalag statikusan vonzza ezeket a szennyeződéseket, így a nyomtató belseje szennyeződhet. A por és szöszök eltávolításhoz vegye ki a festékszalagot és törölje le az alkoholos nedves tisztítókendővel a koszolódott felületeket, a nyomtató belsejét, a görgőket. Távolítsa el az esetleges hulladékot, majd helyezze vissza a festékszalagot. Ne engedje, hogy alkohol cseppenjen a készülék belsejébe.

Hagyja a nyomtatót bekapcsolva. Nyissa ki a nyomtató ajtaját, és a készülék tetején lévő ajtót. (Amennyiben lamináló egysége is van, a lamináló egység fedelét is nyissa fel.) Vegye ki a nyomtató kellékeket és törölje le a hengereket a törlőkendővel. Ezt a műveletet végezze el a lamináló egységen is. Csak miután a készülék alkatrészei teljesen megszáradtak, helyezze vissza a nyomtató kellékeket és csukja vissza kinyitott egységeket.

## 5.4 Nyomtatófej tisztítás

Ha a kinyomtatott kártyákon vízszintes csíkot talál, vagy ahol a festék nem tapadt oda, akkor is szükség van a fejtisztításra. (A nyomtatási minőség megőrzésének érdekében minden festékszalag-csere alkalmával, kb. 500 nyomtatásonként ajánlatos elvégezni). Figyelem: Soha ne használjon éles szerszámot és vigyázzon, nehogy valamiféle fém, vagy ékszer megérintse a nyomtatófejet!

#### Műveleti sorrend:

1. Áramtalanítsa a gépet és a lamináló egységet

3 Miután kinyitotta a nyomtató egységet, vegye ki a szalagokat.

4. Határozottan törölje végig a fejegységet egy megfelelő szivacsos eszközzel (pl. tisztító filc). A nyomtató felület függőleges és balra néz.

5. Miután megszáradt az esetleges nedvesség, csukja vissza az egységet.

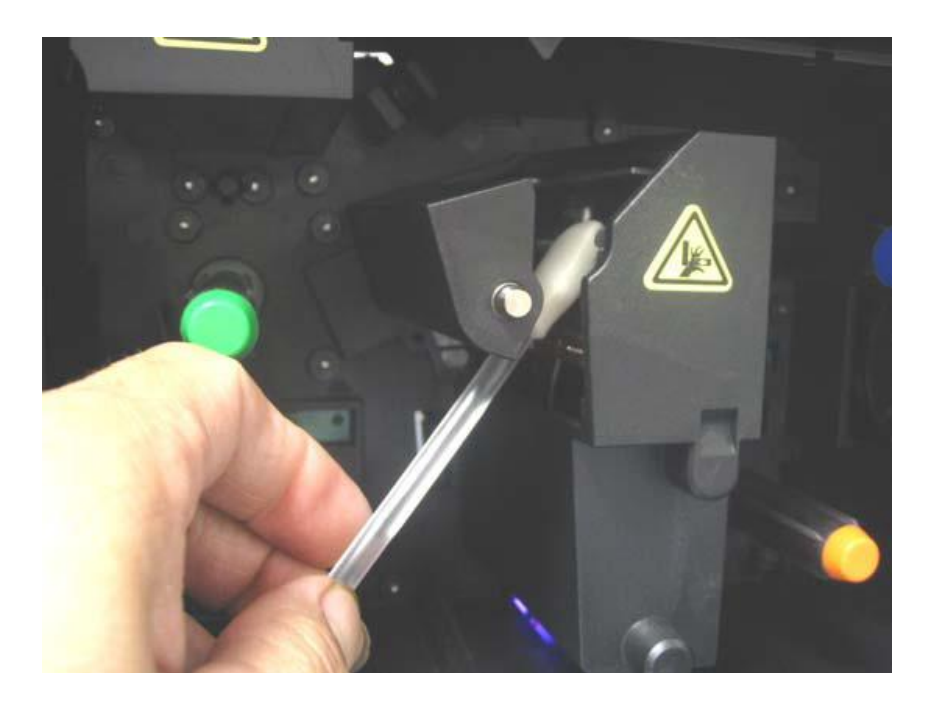

# 5.5 A kártyatisztító szalag cseréje

Ezt minden festékszalag-cserekor el kell végezni.

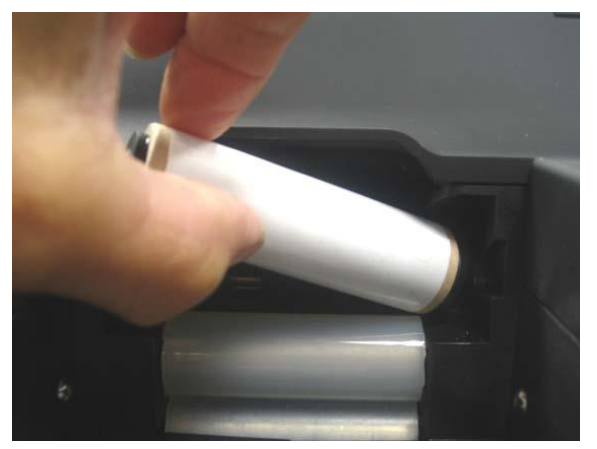

# 6. Hibaelhárítás

## 6.1 Elakadt nyomtatószalag

Ha a nyomtató a szalag megakadását észleli, a hiba megjelenik az LCD kijelzőn.

Hagyja bekapcsolva a nyomtatót. Húzza el határozottan a szalagot onnan, ahonnan a HDP film-hez hozzá van tapadva. Ne feszítse túl a szalagot, mivel elszakadhat. Ha véletlen elszakadna a szalag, használjon (cellux) ragasztószalagot a két szakadt vég összeillesztéséhez. Az összeragasztás után csavarjon néhányat a gyűjtő tekercsen, úgy hogy elhagyja a toldott részt. Ezután csukja vissza a fedelet és nyomja meg a RESUME (folytatás), vagy a CANCEL (elvetés) nyomógombot. RESUME: megpróbálja folytatni a nyomtatást, amennyiben lehetséges. CANCEL: elveti az egész nyomtatást, üríti a memóriát. Ezután a nyomtatást is újra el kell küldeni a nyomtatóra.

## 6.2 Megakadt, beszorult HDP film

Ha a nyomtató a HDP film beszorulását észleli, hibaüzenet jelenik meg az LCD kijelzőn.

Lehetséges, hogy a film ráragadt a kártyára, vagy beakadt. Hagyja bekapcsolva a nyomtatót, és nyissa fel. Vegye ki az elhasznált HDP filmet tartalmazó tekercskurblit, és húzza el óvatosan, de határozottan a szalagot onnan, ahol a kártyához van tapadva. Ha a kártya meg van görbülve, dobja ki. Ha a szalag rosszul lett felcsévélve, a görgők alá szorult, vagy köréjük csévélődött, nyomja meg a BACK gombot és óvatosan húzza vissza és csévélje fel a HDP filmet. Vigyázzon, hogy ne szakadjon el a film. Ha visszahelyezte a tekercskurblit, csévélje olyan részre, amely üres, nem gyűrött, és feszítse meg a filmet a szorító gombokkal. Miután végzett, csukja le a nyomtatót és nyomja meg a CANCEL (elvetés) nyomógombot, törölje az összes memóriában levő nyomtatási feladatot a számítógépen, majd a nyomtatóban.

## 6.3 Elakadt kártya

Ha a nyomtató a kártya elgörbülését / csavarodását / megakadását észleli, a hiba megjelenik az LCD kijelzőn. Próbálja meg folytatni a nyomtatást onnan, ahonnan megakadt, vagy vegye ki a kártyát és kezdje újra a nyomtatást.

Hagyja bekapcsolva a nyomtatót. Ha folytatni akarja, nyomja meg a FORWRD (tovább) nyomógombot, vagy a BACK gombot a kártya visszahúzásához. Ezeket a gombokat használja a kártya kimozdításához. Miután eltávolította a sérült kártyát folytathatja a nyomtatást a RESUME gombbal. Ha a kártya a lamináló modulban ragadt be, hasonlóképpen az előbbiekhez kell eljárni.

Figyelem: a lamináló modul gombjai (CANCEL, RESUME) csak a lamináló készülékben maradt kártyákat mozgatja. Az LCD kijelző egyaránt vonatkozik a nyomtató és a lamináló készülékre is, tehát annak gombjai mindkettőt vezérlik. Ha mindkettő ajtaja nyitva van, mindkét görgő sor forog, ha csak az egyiké van nyitva, akkor csak az egyikét mozgatja.

## 6.4 Rosszul laminált kártya

Ha a lamináló a kártya megakadását észleli, a hiba megjelenik az LCD kijelzőn.

Hagyja bekapcsolva a nyomtatót. Húzza el határozottan a lamináló szalagot onnan, ahonnan a kártyához van tapadva. Ha a szalag gyűrött, vagy fel van csavarodva, nyomja meg és tartsa lenyomva a RESUME gombot. Helyezze a helyére a kiegyenesített lamináló szalagot, ha kell csévéljen fel a segéd tekercsre.

Figyelem: a lamináló modul gombjai (CANCEL, RESUME) csak a lamináló készülékben maradt kártyákat mozgatja. Az LCD kijelző egyaránt vonatkozik a nyomtató és a lamináló készülékre is, tehát annak gombjai mindkettőt vezérlik. Ha mindkettő ajtaja nyitva van, mindkét görgő sor forog, ha csak az egyiké van nyitva, akkor csak az egyikét mozgatja.

## 6.5 LCD kijelző üzenetei

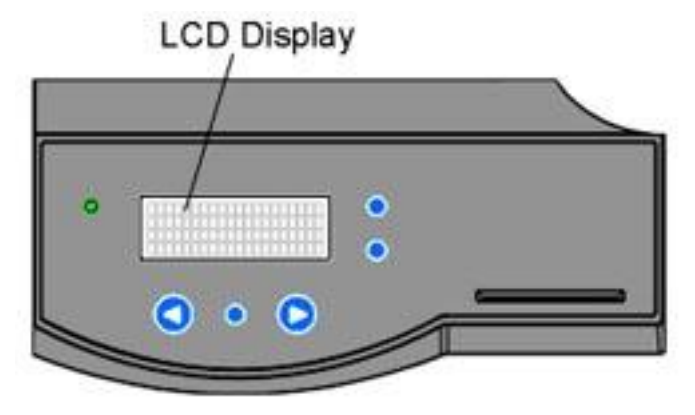

- Add Cards: nincs elegendő vagy megfelelő kártya a nyomtatóban. Tegyen még bele.
- Aligning Film: Igazítja és pozícionálja a HDP filmet a megfelelő nyomtatáshoz. Ha ERROR hibaüzenetet ír ki, akkor lehet, hogy begyűrődött, megakadt, vagy elszakadt a film. Igazítsa meg, vagy cserélje ki, és nyomja meg a RESUME gombot a folytatáshoz, vagy a CANCEL gombot az elvetéshez.
- Aligning Ribbon: Igazítja és pozícionálja a szalagot a megfelelő nyomtatáshoz. Ha ERROR hibaüzenetet ír ki, akkor lehet, hogy begyűrődött, megakadt, vagy elszakadt a film. Igazítsa meg, vagy cserélje ki, és nyomja meg a RESUME gombot a folytatáshoz, vagy a CANCEL gombot az elvetéshez.
- Cards Low: kevés az üres kártya a nyomtatóban. Tegyen még bele.
- **Card Jam:** megakadt a kártya a nyomtató központi, vagy a kártyafordító részében. Igazítsa meg.
- Card Jam(Flipper): megakadt a kártya a nyomtató központi, vagy a kártyafordító részében. Igazítsa meg.
- Card Jam(Mag): megakadt a kártya a nyomtató mágneses kódoló részében. Igazítsa meg.
- **Card Jam(Smart):** megakadt a kártya a nyomtató Smart chip-es kódoló részében. Igazítsa meg.
- Card Jam(Transfer): megakadt a kártya a nyomtató központi részében. Igazítsa meg.

- **Data Input:** az elküldött nyomtatás sérült, vagy meg lett szakítva. Törölje az elküldött nyomtatást a számítógépről, és nyomja meg a CANCEL gombot. (Ellenőrizze, hogy a számítógépe össze van-e kapcsolva a nyomtatóval.)
- **Data Timeout:** (időtúllépés) az elküldött nyomtatás sérült, vagy meg lett szakítva. Törölje az elküldött nyomtatást a számítógépről, és nyomja meg a CANCEL gombot. (Ellenőrizze, hogy a számítógépe össze van-e kapcsolva a nyomtatóval.) Továbbá ellenőrizze a nyomtató tulajdonságainál, hogy a "Transmission Retry" értéke 45 – 900 között legyen
- **DRAM Memory Error:** a nyomtató memóriája rossz, vagy nincs megfelelően installálva. Hívja a technikai segítséget.
- **EE Checksum Error:** rossz az EEC memória. Hívja a technikai segítséget.
- **EE Memory Error:** hiba van a nyomtató memóriájában, Kapcsolja ki, majd kis idő elteltével (kb. 30 mp.) be a nyomtatót. Ha a hiba továbbra is fenn áll, hívja a technikai segítséget.
- **Ejecting Used Card:** kártyát észlelt a nyomtatóban, aminek ki kellett volna jönnie. A kártya már tartalmazhat kódolt adatokat, így szükséges eltávolítani.
- Failed To Initialize: nem sikerült a nyomtatót inicializálni (feléleszteni). Hívja a technikai segítséget.
- **Film Low:** hamarosan kifogy a HDP film. Ha sokat nyomtat még, kísérje figyelemmel a nyomtatást, majd tegyen bele újat.
- Film Out: kifogyott a HDP film. Tegyen bele újat.
- **Film (upper/lower):** a HDP film laza, megakadt, begyűrődött, vagy elszakadt. Igazítsa meg, feszítse meg a szalagfeszítő forgatógombokkal, vagy tegyen bele új filmet. Ha az "upper" jelenik meg, akkor valószínű, hogy a filmtekercsen van a gond, ha a "lower", akkor valószínű a felcsévélő tekercsen van a gond.
- Film Sensing: a nyomtató nem érzékeli a HDP filmet. Ellenőrizze, hogy helyesen van-e behelyezve.
- Flattener Timout: a kártyasimító nem érte el az optimális hőmérsékletet. Kapcsolja ki, majd kis idő elteltével (kb. 30 mp.) be a nyomtatót. Ha a hiba továbbra is fenn áll, hívja a technikai segítséget.
- **Flipper Alignment:** Ellenőrizze, hogy van-e megakadt kártya. Ha a hiba továbbra is fenn áll, hívja a technikai segítséget.
- **FPGA:** váratlan hiba keletkezett. Hívja a technikai segítséget.
- FPGA Load Fail: váratlan hiba keletkezett. Hívja a technikai segítséget.
- FPGA Timeout: váratlan hiba keletkezett. Hívja a technikai segítséget.
- **Head Lift:** nem tudta a nyomtató fejet felemelni, vagy leengedni. Nyomja meg a RESUME gombot. Ha a hiba továbbra is fenn áll, hívja a technikai segítséget.
- **Head Resistance Error:** állítson be megfelelő értéket a "Head Resistance" értéknek az LCD beállításainál.
- **Head Voltage Error:** állítson be megfelelő értéket a "Head Resistance" értéknek az LCD beállításainál.

- **Pause...:** a nyomtatás éppen szünetel.
- **Print Ribbon Low:** hamarosan kifogy a szalag. Ha sokat nyomtat még, kísérje figyelemmel a nyomtatást, majd tegyen bele újat.
- Print Ribbon Out: kifogyott a szalag. Tegyen bele újat.
- Printer Open: a nyomtató valamelyik / központi része nyitva van.
- Release Lever Unlocked: nincs jól lecsukva a nyomtató valamelyik része (retesze).
- **Ribbon Jam / Broken:** megakadt, vagy elszakadt a szalag.
- **Ribbon Sensor Error:** a nyomtató nem találja a következő festékszalag panelt. A festékszalag szenzort kell újra kalibrálni. A nyomtató tulajdonságai / Card fül / Toolbox gombbal előjön a (Toolbox) eszközök panel.

| 💩 HDP5000 Card Printer Printing Preferences 🛛 🔹 🔀                                                                                                    |  |  |  |  |
|----------------------------------------------------------------------------------------------------|--|--|--|--|
| Magnetic Encoding         Lamination         K Panel Resin         Supplies           Card         Device Options         Image Color         Image Transfer |  |  |  |  |
| Card Size<br>CR-80 • inches Omm                                                                                                    |  |  |  |  |
| Print Width: 2.204 🔹 Print Length: 3.452 🔹                                                                                                    |  |  |  |  |
| Card Type<br>Fargo UltraCard III                                                                                                    |  |  |  |  |
|                                                                                                    |  |  |  |  |
| Orientation                                                                                                    |  |  |  |  |
| A • Portrait A • Landscape                                                                                                    |  |  |  |  |
| Copies                                                                                                    |  |  |  |  |
|                                                                                                    |  |  |  |  |

| HDP5000 Card Printer                                                                                                    |                                      |                                     |  |  |
|----------------------------------------------------------------------------------------------------|--------------------------------------|-------------------------------------|--|--|
| Canfiguration  <br>Calibrate Ribbon                                                                                                    | Calibrate Laminator<br>Clean Printer | Calibrate Film<br>Advanced Settings |  |  |
| Ribbon Sensor Calibration                                                                                                    |                                      |                                     |  |  |
| <ol> <li>Ensure that the ribbon cartridge is removed.</li> <li>Ensure the Printer's cover is closed.</li> <li>Click on the Calibrate button.</li> <li>The Printer's LCD will display CALIBRATE PASSED. Click on the OK button on the LCD display to complete the procedure.</li> </ol> |                                      |                                     |  |  |
|                                                                                                    | Calibrate                            |                                     |  |  |

A Toolbox panelben válassza ki a "Calibrate Ribbon" című fült.

Itt hajtsa végre az utasításokat a festékszalag szenzor kalibrálásához.

- 1. Vegye ki a gépből a festékszalag adagolót.
- 2. Csukja be a nyomtató előlapját.
- 3. Nyomja meg a "Calibrate" gombot.
- 4. Ha a kalibrálás sikeres volt, a nyomtató LCD képernyőjén a "Calibrate Passed" üzenet jelenik meg. Kattintson az OK gombra.
- Unknown Ribbon Type: a nyomtató nem képes azonosítani a szalagtípust. Lehet, hogy, nem FARGO által hitelesített festék szalag. Próbálja kivenni, majd újra betenni, vagy cserélni.
- Wrong Print Ribbon: a használandó szalag nem egyezik a nyomtató driverében kiválasztott szalagtípussal. Válasszon megfelelő típust.

A lamináló egység üzenetei:

- Card Jam(Lam): megakadt a kártya a laminálóban. Igazítsa meg.
- Check Lam Material: a lamináló fólia kifogyott, vagy valami hiba lépett fel. Ellenőrizze az érzékelő szenzorokat a kalibráláshoz, továbbá a lamináló egységeit.
- Lam Calib Complete: a kalibrálás sikeresen befejeződött.
- Lam Calib Failed: nem sikerült a kalibrálás.
- Lam Card Flip Error: hiba a kártya megfordítása során a laminálóban.
- Lam Heater Timeout: a lamináló henger nem érte el az optimális hőmérsékletet. Kapcsolja ki, majd kis idő elteltével (kb. 30 mp.) be a nyomtatót. Ha a hiba továbbra is fenn áll, hívja a technikai segítséget.

- Lam Lift Error: nem tudta a lamináló hengert felemelni, vagy leengedni. Nyomja meg a RESUME gombot. Ha a hiba továbbra is fenn áll, hívja a technikai segítséget.
- Lam Memory Error: hiba van a lamináló memóriájában, Kapcsolja ki, majd kis idő elteltével (kb. 30 mp.) be a nyomtatót. Ha a hiba továbbra is fenn áll, hívja a technikai segítséget.
- Lam Temp: [°C] [°C]: 1. a lamináló henger aktuális hőmérséklete, 2. az elérni kívánt hőmérséklet
- **Output Hopper Full:** tele van a lamináló kimeneti tárolója. Vegye ki a laminált kártyákat.
- Wrong Lam Type: a használandó lamináló fólia nem egyezik a lamináló szoftverében kiválasztott típussal. Válasszon megfelelő típust.

#### 6.6 Hibák a kinyomtatott képen

- Ha nem működik a nyomtatás: ellenőrizze, hogy a nyomtató kábel csatlakoztatva van, be van kapcsolva a nyomtató, helyesen van beállítva a nyomtató.
- Ha vékony vízszintes csík van a kártyán:

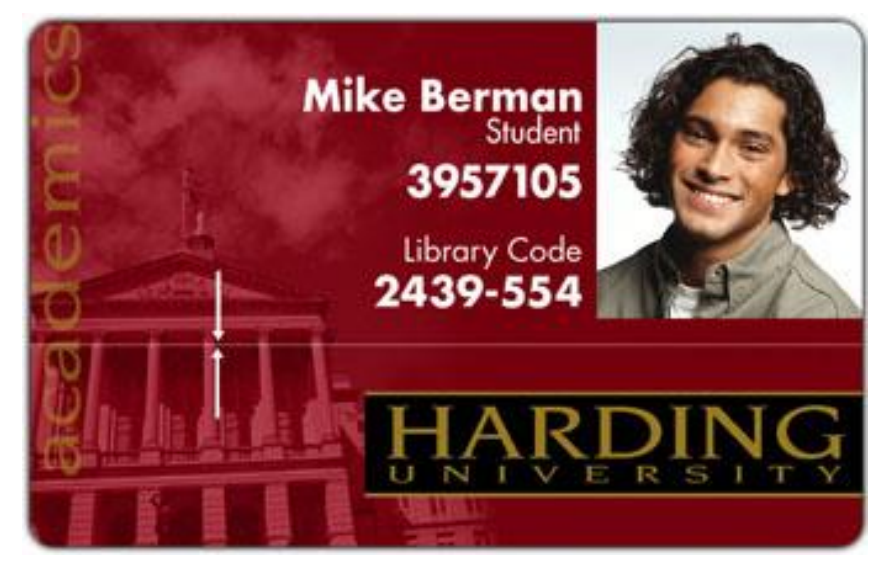

Poros, piszkos a nyomtatófej / szennyeződés van a kártyatisztító hengereken / karcos a nyomtatófej. Tisztítsa a megfelelő fejezet leírása szerint. Amennyiben a tisztítás nem segít, a nyomtatófej cseréje szükséges.

• Ha sok halvány vízszintes csík van a kártyán:

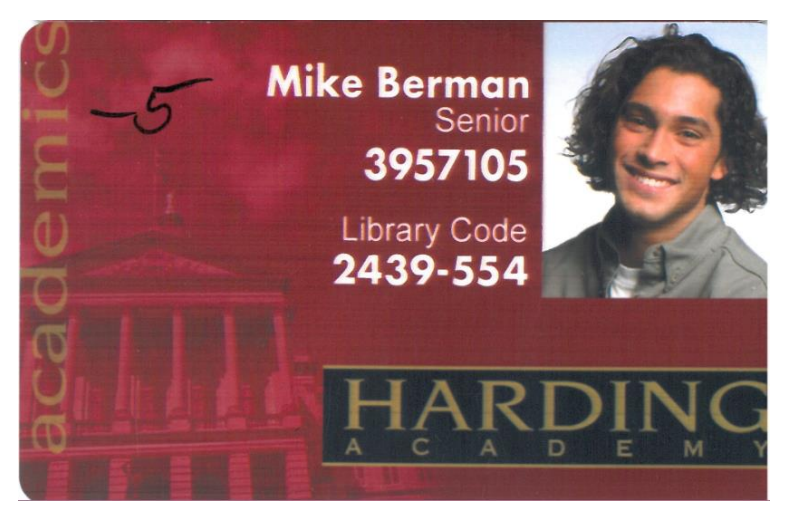

Poros, piszkos a nyomtatófej / szennyeződés van a kártyatisztító hengereken / karcos a nyomtatófej. Tisztítsa a megfelelő fejezet leírása szerint. Amennyiben a tisztítás nem segít, a nyomtatófej cseréje szükséges.

• Ha apró színes foltok/csíkok vannak a kártyán:

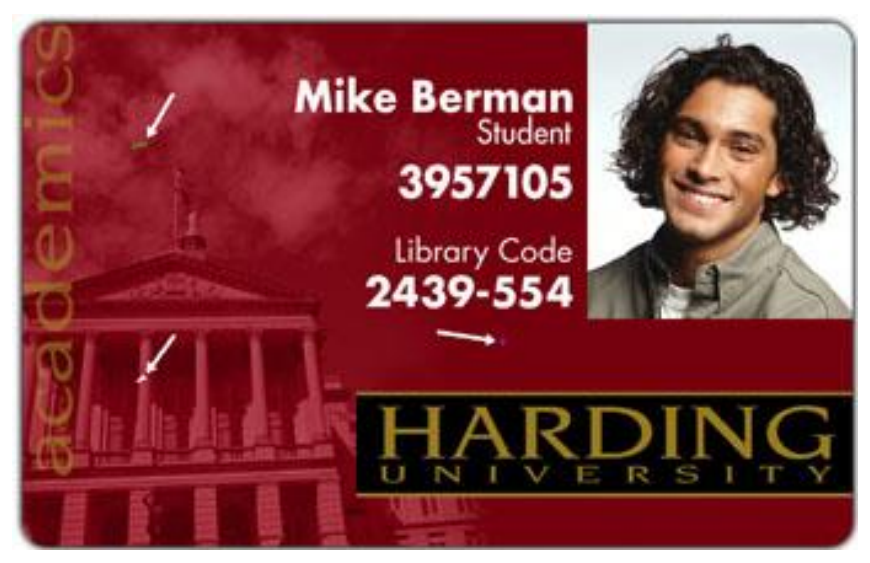

Poros a nyomtató belülről / a kártya felülete szemcsés / szennyeződés van a kártyatisztító hengereken.

Ha túl világos / sötét a nyomtatás:

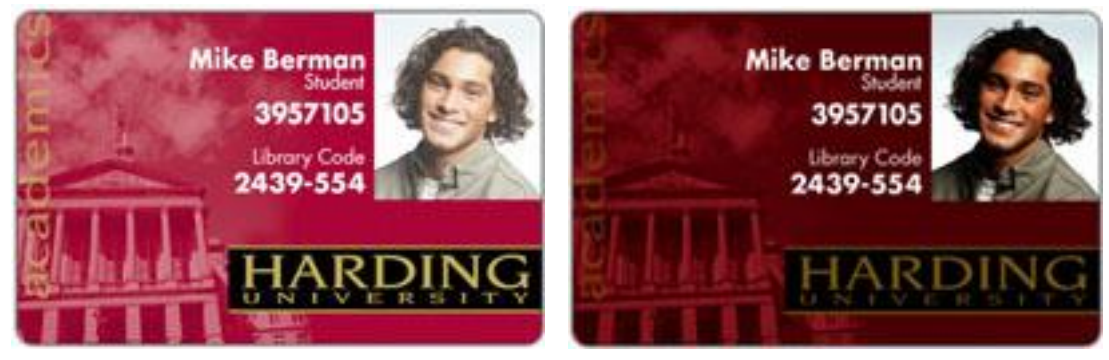

Állítson a színintenzitáson a nyomtató tulajdonságainál (Dye-Sub Intensity).

| 🗳 HDP5000 Card Printer tulajdonságai 🛛 🔹 💽                                                                                                    |
|----------------------------------------------------------------------------------------------------|
| Magnetic Encoding         Lamination         K Panel Resin         Supplies           Card         Device Options         Image Color         Image Transfer |
| Image Quality<br>Color Matching:<br>System Color Management<br>Resin Dither:                                                                                 |
| Heat Dye-Sub Intensity: (YMC)                                                                                                    |
| Resin Heat, Front: (K)                                                                                                    |
| Resin Heat, Back: (K)                                                                                                    |
| Advanced Settings                                                                                                    |
| OK Mégse Súgó                                                                                                    |

Vagy állítson a sötétségen az Advance Settings formon.

• Ha elszíneződött vízszintes vonalak vannak a kártyán:

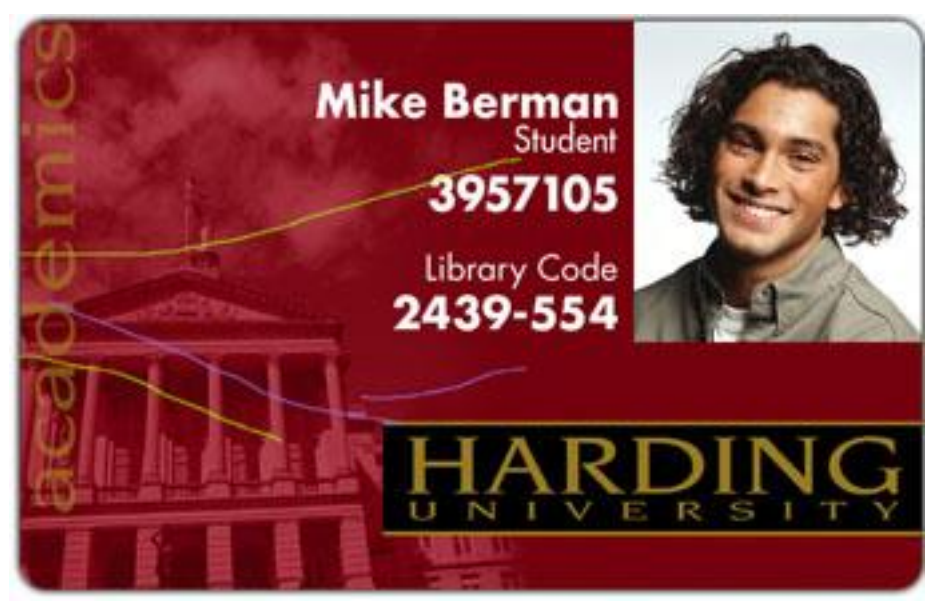

Ha színintenzitás túl nagyra van állítva, a festékszalag kinyúlhatott, vagy gyűrődhetett. Győződjön meg róla, hogy nyomtatója a legfrissebb drivert használja. <u>http://www.fargo.com</u>

Csökkentsen a színintenzitáson a nyomtató tulajdonságainál (Image color / Dye-Sub Intensity).

• Ha a fekete (Resin) szövegek, vonalkódok elkenődöttek, vagy túl vastagok:

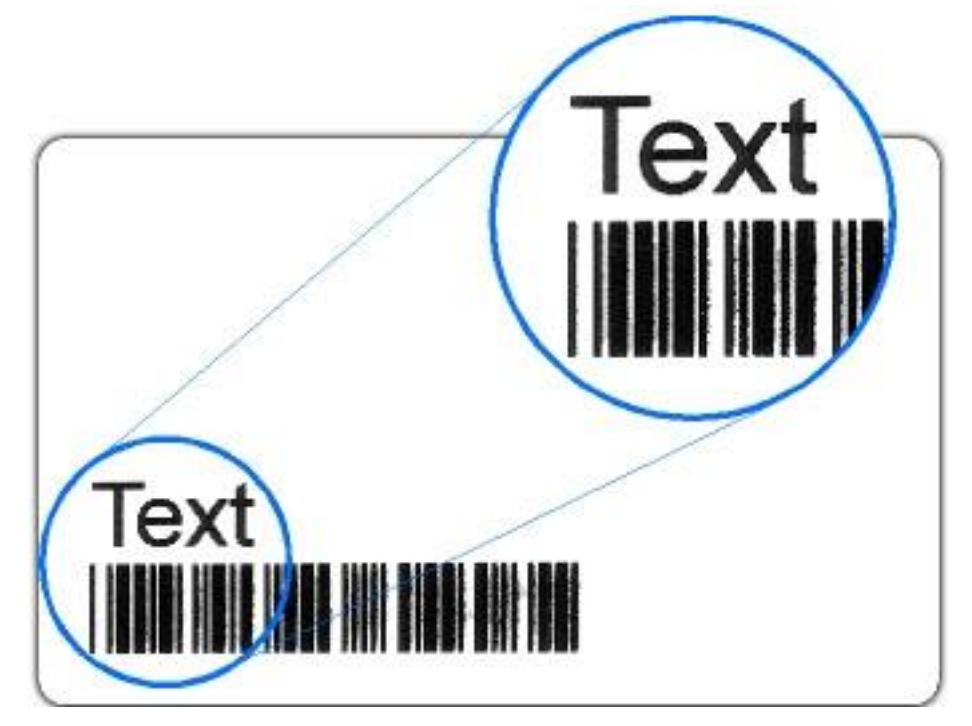

A fekete (resin) intenzitás túl nagyra van állítva. Csökkentse a fekete (resin) hevítés hőmérsékletét 5-10%-al balra mozgatva.

• Ha a fekete (Resin) szövegek, vonalkódok fakók, vagy túl vékonyak:

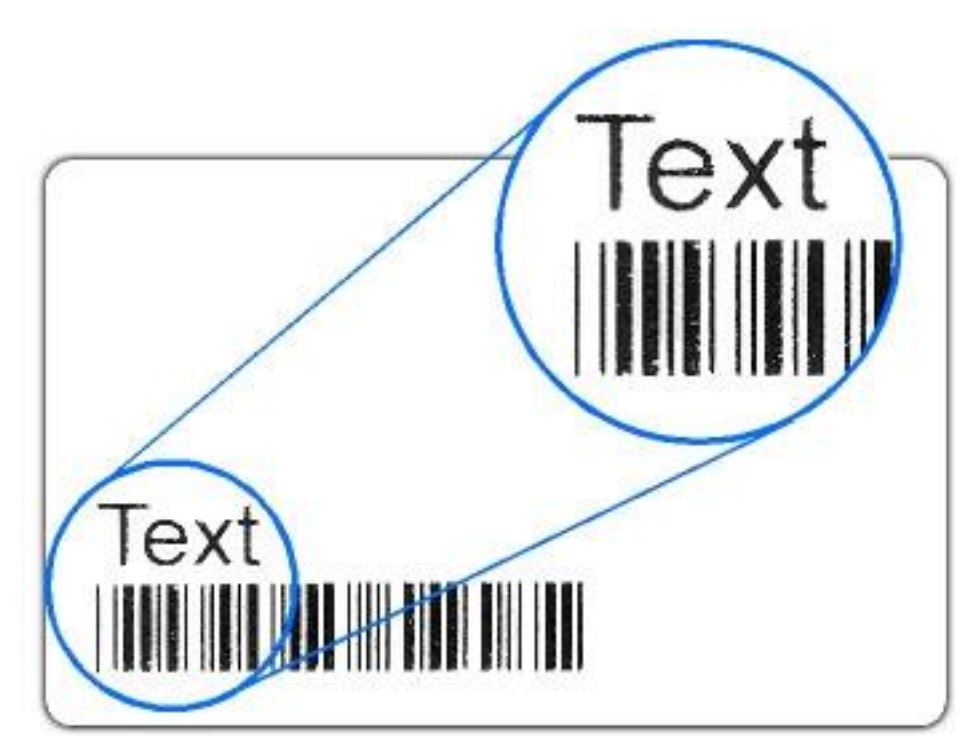

A fekete (resin) intenzitás túl kicsire van állítva. Növelje a fekete (resin) hevítés hőmérsékletét 5-10%-al jobbra mozgatva.

• Ha színtelen karcszerű vonalak vannak a kártyán, úgy tűnik a HDP film gyűrődik a kártyán:

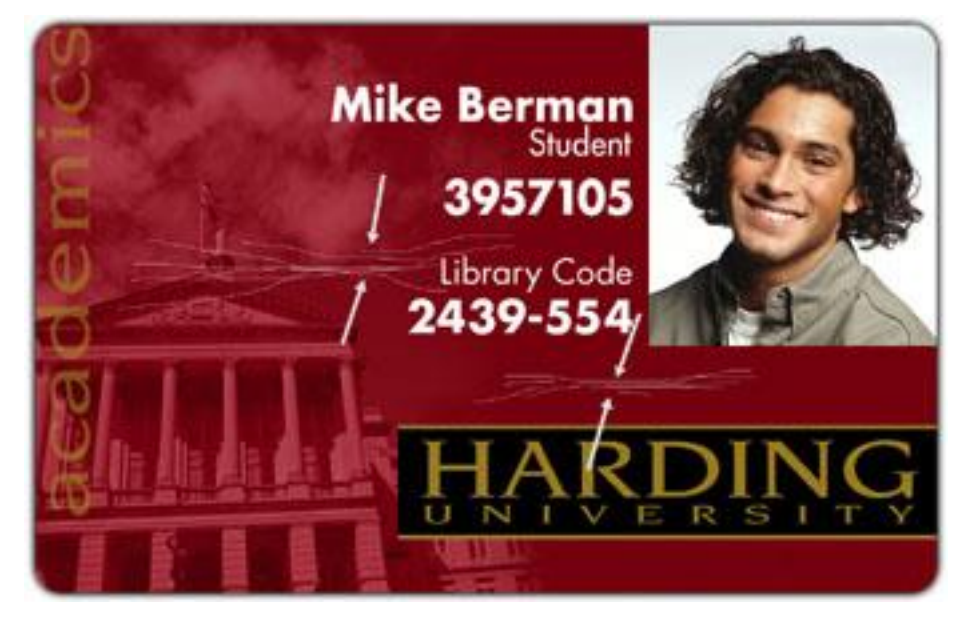

1. Az átviteli hőmérséklet túl nagyra lett állítva. Csökkentse az átviteli hőmérsékletet (Transfer Temperature) 5-10°C-al balra mozgatva.

| 😸 HDP5000 Card Printer Printing Preferences 🛛 🔹 🔀                                                                                                    |
|----------------------------------------------------------------------------------------------------|
| Magnetic Encoding Lamination K Panel Testin Supplies<br>Card Device Options Image Color Image Transfer                                                                                                    |
| Image Position         +V         +H         Vertical:         Image Position         +H         Vertical:         Image Position         +H         Vertical:         Image Position         +H         Vertical:         Image Position         +H         Vertical:         Image Position         -V         +H         -V         -V |
| Transfer <u>D</u> well Time: 2.0 seconds per inch<br>Transfer <u>I</u> emperature: 175.0 Celsius                                                                                                    |
| D <u>e</u> fault                                                                                                    |
| OK Cancel Apply Help                                                                                                    |

- 2. Ezt a jelenséget a festék vagy a HDP film gyűrődése, valószínűleg a túl nagy szalagnyomás "tension" is okozhatja. Kapcsolja be a Toolbox/Advance settings/Enable Ribbon Wrinkle Compensation Option kapcsolót 1-re.
- 3. Amennyiben a fenti beállítások nem segítenek: a festékszalag nyomás (Ribbon Tension) értéken kellene picit állítani/emelni az alábbiak szerint.

A festékszalag adagoló nyomás szabályozása (Ribbon Print Supply Tension)

Az alábbi művelettel a színes festékszalag nyomtatás közbeni nyomását szabályozhatja. A nyomás enyhe növelése megoldhatja a szalaggyűrődési problémát.

Az alapbeállítást kérjük, indokolatlanul ne állítsa el.

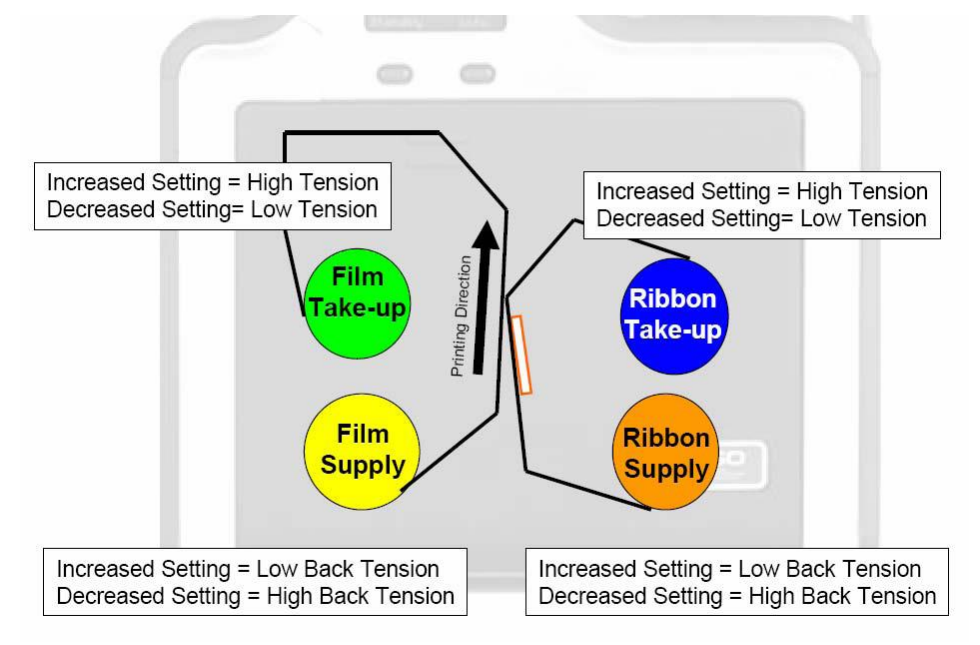

• Ha a nyomtatási kép szélei "rongyosak", úgy tűnik, a HDP film leválik:

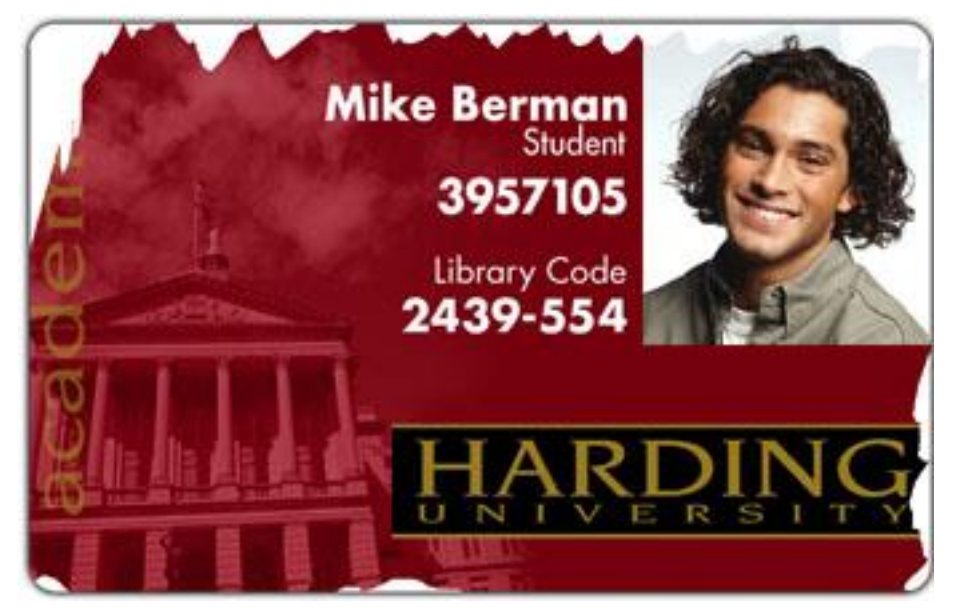

Az átviteli hőmérséklet túl alacsony.

- 1. Ellenőrizze, hogy a megfelelő kártyatípus van-e beállítva a driverben (Nyomtató tulajdonságai / Card fül)
- 2. Növelje az átviteli hőmérsékletet (Transfer Temperature) 5-10°C-al jobbra mozgatva.

| 💩 HDP5000 Card Printer Printing Preferences 🛛 🔹 💽                                                                                                    |  |  |  |  |
|----------------------------------------------------------------------------------------------------|--|--|--|--|
| Magnetic Encoding         Lamination         K Panel         Supplies           Card         Device Options         Image Color         Image Transfer |  |  |  |  |
| Image Position<br>+V<br>Vertical:                                                                                                    |  |  |  |  |
| +H                                                                                                    |  |  |  |  |
| -V<br>← Direction Card Travels through Printer                                                                                                    |  |  |  |  |
| Transfer <u>D</u> well Time: 2.0 seconds per inch                                                                                                    |  |  |  |  |
| Transfer <u>I</u> emperature: 175.0 Celsius                                                                                                    |  |  |  |  |
| D <u>e</u> fault                                                                                                    |  |  |  |  |
|                                                                                                    |  |  |  |  |
|                                                                                                    |  |  |  |  |
|                                                                                                    |  |  |  |  |

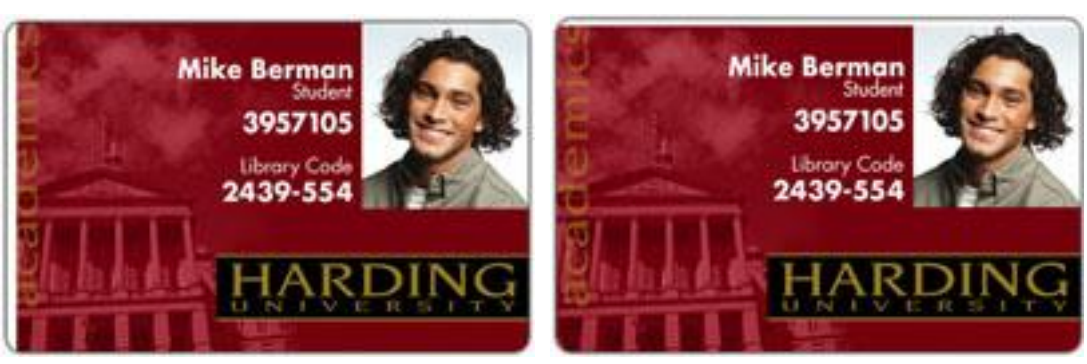

Ha nyomtatás után a kártya szélein látszanak fehér szélek:

- 1. Ellenőrizze, hogy megfelelő méretű kártya van-e behelyezve és jól van-e pozícionálva.
- 2. Ellenőrizze, hogy megfelelő méretű sablont használ-e a vezérlő szoftverben. Lásd a leírás 3.3.1-es pontját.
- 3. A nyomtató tulajdonságainál állíthat a grafika pozícióján mindkét irányba. Egyszerre csak 2-3 egységgel tolja el a képet. Ennél nagyobb módosítások nyomtatási problémákhoz vezethetnek.

| 💩 C30 Card Printer Print               | ing Preferences    | ;                          | ? 🛛                 |
|----------------------------------------|--------------------|----------------------------|---------------------|
| Magnetic Encoding Ove<br>Card Device ( | erlay / Print Area | K Panel Rein<br>nage Color | Calibrate           |
| H<br>+H<br>+H<br>-V<br>-V<br>-V<br>-V  | -H                 | Vertical:                  | Sensors<br>Settings |

• Ha a fénykép homályos:

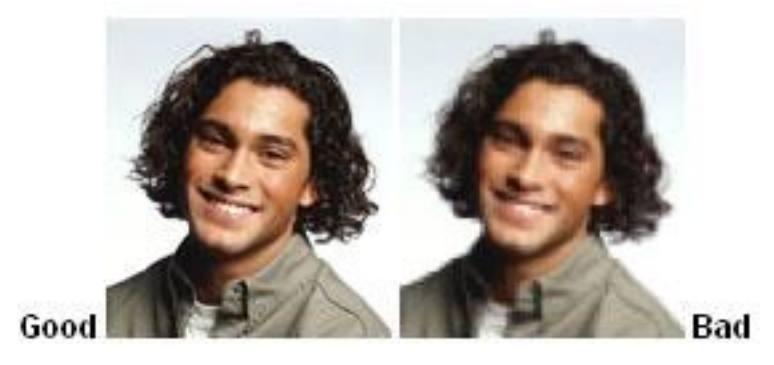

Nem megfelelő felbontású a fénykép (kb. 24 bit színmélység, 300 dpi).

• Ha kettő vagy több kártyát vesz be egyszerre: ellenőrizze, hogy a kártyák nem ragadtak-e össze. Állítson a kártyaadagoló nyíláson (CR-80 0.75 mm vastagság).

## 6.7 A nyomtatógép belső menüje, a LCD menüszerkezete

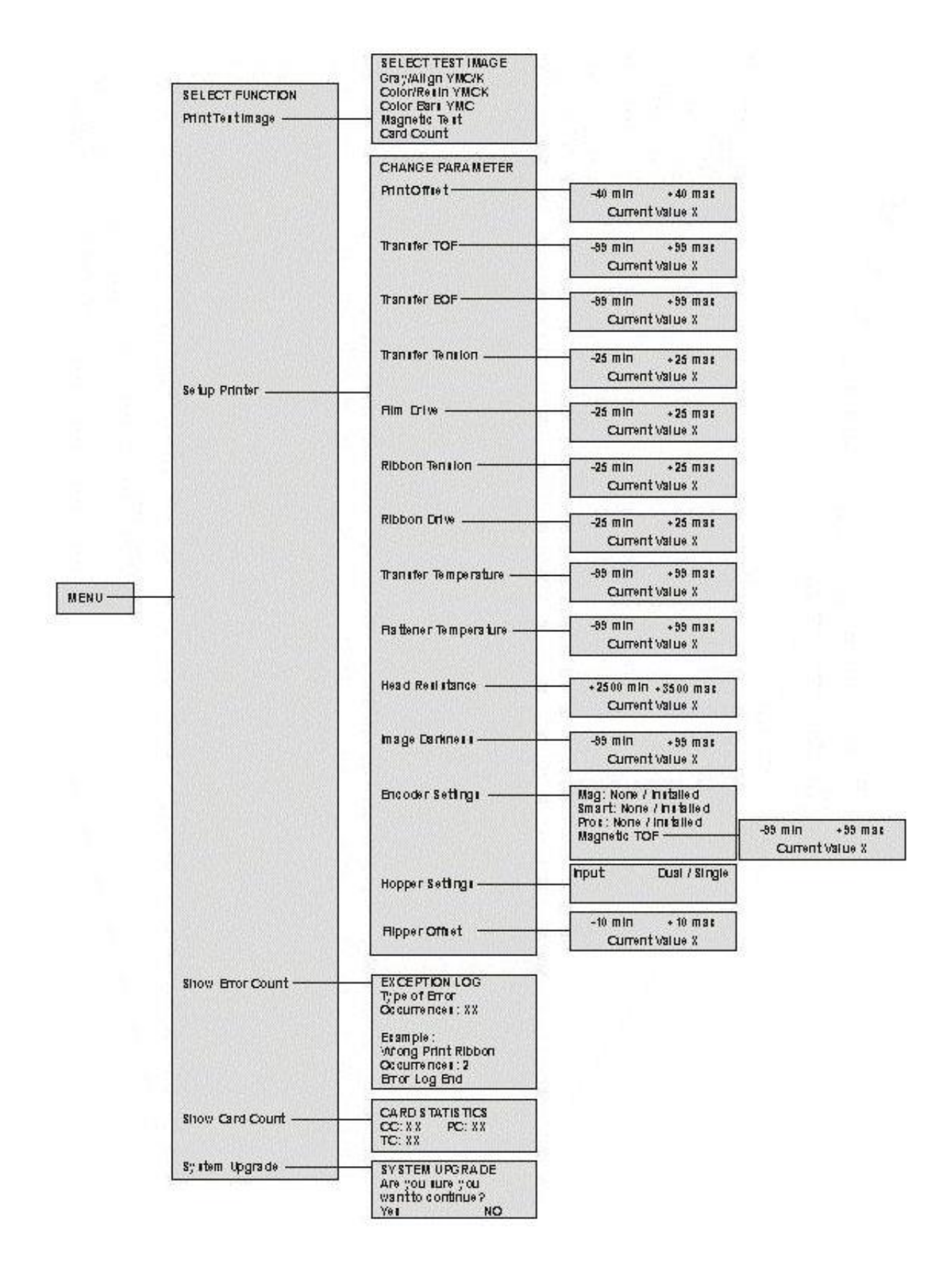

# 7. Kapcsolat a szervizzel

Amennyiben megjegyzése, kérdése, igénye merül fel, az alábbiak szerint veheti fel velünk a kapcsolatot:

#### Kovács Tünde

## Procontrol Electronics Ltd. Internet: <u>www.procontrol.hu</u>

E-mail: service@procontrol.hu

#### Hardver gyártás/szerviz:

6723 Szeged, Cserepes sor 9/b. Tel: (62) 444-007 Fax: (62) 444-181

Kérjük, hogy a programmal kapcsolatos problémáikat, igényeiket lehetőleg írásban közöljék, minél részletesebb és világosabb módon.